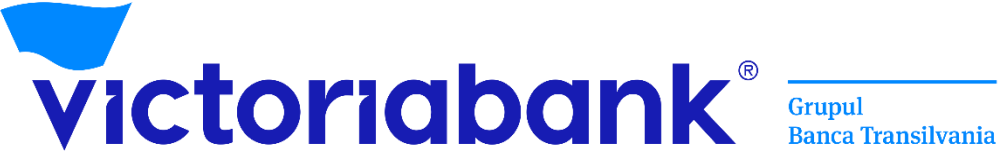

# Manual de utilizare al aplicație VB24

| 1. Introducere                                                                                                    | 3                                                                                                    |
|----------------------------------------------------------------------------------------------------|----------------------------------------------------------------------------------------------------|
| 2. Activarea serviciului VB24                                                                                                    | 3                                                                                                    |
| 2.1 Online                                                                                                    | 3                                                                                                    |
| 2.2. Prin intermediul aplicației VB24 Mobile                                                                                                    | 4                                                                                                    |
| 2.3. Prin intermediul bancomatului Victoriabank                                                                                                    | 5                                                                                                    |
| 2.4. Restabilirea Parolei                                                                                                    | 5                                                                                                    |
| 3. Cardurile și conturile mele                                                                                                    | 8                                                                                                    |
| 3.1.Activare card                                                                                                    | 9                                                                                                    |
| 3.2. Blocare card                                                                                                    | .11                                                                                                    |
| 3.3. Reemitere card                                                                                                    | 12                                                                                                    |
| 3.3. Închide cardul                                                                                                    | 12                                                                                                    |
| 3.5. Extras                                                                                                    | .13                                                                                                    |
| 3.5.1. Extras din cont de card                                                                                                    | .13                                                                                                    |
| 3.5.2. Extras din cont curent                                                                                                    | .13                                                                                                    |
| 3.6. Cash-In by Barcode                                                                                                    | .14                                                                                                    |
| 3.7. Cash-Out by Barcode                                                                                                    | .14                                                                                                    |
| 3.8. Anulare CashCode                                                                                                    | .16                                                                                                    |
| 3.9. Protecția cardului                                                                                                    | .16                                                                                                    |
| 3.10. Permiteți Operațiuni/ Dezactivați Protecția cardului                                                                                                    | .17                                                                                                    |
| 3.11. Limite tranzacționale                                                                                                    | .17                                                                                                    |
| 3.12. Condiții de Plată/ Rechizitele Plății                                                                                                    | .18                                                                                                    |
| 4.Constituire depozite la termen                                                                                                    | .19                                                                                                    |
|                                                                                                    |                                                                                                    |
| 4.1. Alimentări și retrageri parțiale din depozite la termen                                                                                                    | .20                                                                                                    |
| 4.1. Alimentări și retrageri parțiale din depozite la termen<br>5. Deschidere conturi curente                                                                                                    | 20<br>21                                                                                                    |
| <ul> <li>4.1. Alimentări și retrageri parțiale din depozite la termen</li> <li>5. Deschidere conturi curente</li> <li>6. Deschiderea contului curent cu CARD atașat</li> </ul>                                                                                                    | 20<br>21<br>21                                                                                                    |
| <ul> <li>4.1. Alimentări și retrageri parțiale din depozite la termen</li> <li>5. Deschidere conturi curente</li> <li>6. Deschiderea contului curent cu CARD atașat</li> <li>7. Înrolarea cardului în portmoneul Apple prin VB24</li> </ul>                                                                                                    | 20<br>21<br>21<br>25                                                                                                |
| <ul> <li>4.1. Alimentări și retrageri parțiale din depozite la termen</li></ul>                                                                                                    | 20<br>21<br>21<br>25<br>25                                                                                          |
| <ul> <li>4.1. Alimentări și retrageri parțiale din depozite la termen</li></ul>                                                                                                    | 20<br>21<br>21<br>25<br>25<br>26<br>27                                                                              |
| <ul> <li>4.1. Alimentări și retrageri parțiale din depozite la termen</li></ul>                                                                                                    | 20<br>21<br>25<br>26<br>27<br>29                                                                                    |
| <ul> <li>4.1. Alimentări și retrageri parțiale din depozite la termen</li></ul>                                                                                                    | 20<br>21<br>25<br>26<br>27<br>29<br>31                                                                              |
| <ul> <li>4.1. Alimentări și retrageri parțiale din depozite la termen</li></ul>                                                                                                    | 20<br>21<br>25<br>26<br>27<br>29<br>31<br>31                                                                        |
| <ul> <li>4.1. Alimentări și retrageri parțiale din depozite la termen</li></ul>                                                                                                    | 20<br>21<br>25<br>26<br>27<br>29<br>31<br>31                                                                        |
| <ul> <li>4.1. Alimentări și retrageri parțiale din depozite la termen</li></ul>                                                                                                    | 20<br>21<br>25<br>26<br>27<br>29<br>31<br>31<br>31<br>32                                                            |
| <ul> <li>4.1. Alimentări și retrageri parțiale din depozite la termen</li></ul>                                                                                                    | 20<br>21<br>25<br>26<br>27<br>29<br>31<br>31<br>31<br>32<br>32                                                      |
| <ul> <li>4.1. Alimentări și retrageri parțiale din depozite la termen</li></ul>                                                                                                    | 20<br>21<br>25<br>26<br>27<br>29<br>31<br>31<br>31<br>32<br>32<br>32                                                |
| <ul> <li>4.1. Alimentări și retrageri parțiale din depozite la termen</li></ul>                                                                                                    | 20<br>21<br>25<br>26<br>27<br>29<br>31<br>31<br>31<br>32<br>32<br>32<br>33                                          |
| <ul> <li>4.1. Alimentări și retrageri parțiale din depozite la termen</li></ul>                                                                                                    | 20<br>21<br>25<br>26<br>27<br>31<br>31<br>32<br>32<br>32<br>32<br>33                                                |
| <ul> <li>4.1. Alimentări și retrageri parțiale din depozite la termen</li></ul>                                                                                                    | 20<br>21<br>25<br>26<br>27<br>29<br>31<br>31<br>32<br>32<br>33<br>33<br>33                                          |
| <ul> <li>4.1. Alimentă<sup>'</sup>i și retrageri parțiale din depozite la termen</li></ul>                                                                                                    | 20<br>21<br>25<br>26<br>27<br>29<br>31<br>31<br>32<br>33<br>33<br>33<br>33                                          |
| <ul> <li>4.1. Alimentări și retrageri parțiale din depozite la termen</li></ul>                                                                                                    | 20<br>21<br>25<br>26<br>27<br>29<br>31<br>32<br>32<br>33<br>33<br>33<br>33<br>33                                    |
| <ul> <li>4.1. Alimentăr<sup>'</sup> și retrageri parțiale din depozite la termen</li> <li>5. Deschidere conturi curente</li> <li>6. Deschiderea contului curent cu CARD ataşat</li> <li>7. Înrolarea cardului în portmoneul Apple prin VB24</li> <li>8. Plăți și transferuri</li> <li>8.1. Serviciul Send to friend</li> <li>8.2. Serviciul top UP</li> <li>8.3. Către mine/schimb valutar</li> <li>8.3.1. Transfer La card</li> <li>8.3.2. Transfer Între conturi</li> <li>8.3.3. Transfer Din curent/ depozit la card</li> <li>8.3.5. Transfer Între Depozit/Curent</li> <li>8.3.6. Schimb valutar Happy Hour</li> <li>8.4. Către altcineva</li> <li>8.4.1. Transfer La card (P2P)</li> <li>8.4.3. Transfer în MDL</li> <li>8.5. Utilități</li> </ul>                          | 20<br>21<br>25<br>26<br>27<br>29<br>31<br>32<br>33<br>33<br>33<br>33<br>33<br>33                                    |
| 4.1. Alimentăr <sup>i</sup> și retrageri parțiale din depozite la termen         5. Deschidere conturi curente         6. Deschiderea contului curent cu CARD atașat         7. Înrolarea cardului în portmoneul Apple prin VB24         8. Plăți și transferuri         8.1. Serviciul Send to friend         8.2. Serviciul top UP         8.3. Către mine/schimb valutar         8.3.1. Transfer La card         8.3.2. Transfer Între conturi         8.3.3. Transfer Din curent/ depozit la card         8.3.4. Transfer Din curent/ depozit la card         8.3.5. Transfer Între Depozit/Curent         8.3.6. Schimb valutar Happy Hour         8.4.1. Transfer La card (P2P)         8.4.2. Transfer în MDL         8.5. Utilități         8.6. Servicii publice (MPay) | .20<br>.21<br>.25<br>.26<br>.27<br>.31<br>.31<br>.32<br>.33<br>.33<br>.33<br>.33<br>.33<br>.33<br>.33<br>.33<br>.33 |
| <ul> <li>4.1. Alimentări și retrageri parțiale din depozite la termen</li></ul>                                                                                                    | .20<br>.21<br>.25<br>.26<br>.27<br>.29<br>.31<br>.32<br>.33<br>.33<br>.33<br>.33<br>.35<br>.37<br>.38<br>.39        |

#### 1. Introducere

# Vă mulțumim că ați ales VB24 oferit de Victoriabank!

#### De ce trebuie să mă abonez la acest serviciu?

Serviciul Web-banking este un sistem de deservire la distanță, care permite efectuarea operațiunilor bancare în orice moment, oriunde vă aflați folosind un calculator, laptop sau smartphone cu acces la internet, fără a depinde de graficul Sucursalelor/agențiilor.

#### Funcționalitățile aplicației VB24:

- Beneficiați de acces deplin la informații pentru toate conturile de card și curente în regim 24/24;
- ✓ Deschideți on-line conturi curente;
- ✓ Constituiți depozite la termen;
- ✓ Vizualizați soldul și istoria tranzacțiilor conturilor de card și curente;
- ✓ Vizualizați grafic distribuirea cheltuielilor pe categorii de comercianți prin intermediul analizatorului financiar;
- ✓ Blocați și deblocați cardurile deținute;
- Închideți sau reemiteți cardul bancar la distanță;
- ✓ Beneficiați de serviciul Transfer online T2A;
- ✓ Efectuați transferuri între conturile de card, curente și de depozit proprii;
- Efectuați transferuri între cardurile dvs. bancare și cardurile bancare ale altor bănci atât din țară cât și din toată lumea;
- ✓ Efectuați transferuri în MDL prin sistemul automatizat de plăți interbancare SAPI, intrabancare in MDL;
- ✓ Efectuați transferuri valutare SWIFT atât pe teritoriul țării cât și peste hotare;
- ✓ Stabiliți şi gestionați limitele tranzacționale şi alte setări suplimentare de securitate ale cardurilor;
- ✓ Efectuați plăți si transferuri către furnizorii de servicii, companii de microfinanţare, operatori de telefonie mobilă, Internet, TV și alte utilități, inclusiv facturile comunale;
- ✓ Vizualizați rechizitele contului curent, de depozit și de card;
- ✓ Schimb valutar "Happy Hour";
- Efectuați personalizarea conturilor/cardurilor cu adăugarea unui nume pentru a le identifica mai uşor;
- ✓ Generați parola de unică folosință (OTP) prin aplicația VB24 Mobile pentru confirmarea operațiunilor în VB24 Web;
- ✓ Generați Cash Code pentru a primi numerar la bancomatele Victoriabank, fără utilizarea cardului bancar;
- ✓ Anulați Cash Code;
- ✓ Generați extrasul din cont/card în format PDF sau Excel cu posibilitatea expedierii la e-mail;
- ✓ Accesați locațiile și ATM Victoriabank prin intermediul hărții interactive;
- ✓ Beneficiați de oferte atractive Victoriabank;

#### Pentru a beneficia de aplicația VB24 este necesar:

Să fiți client ce deține un card bancar activ la Victoriabank.

#### 2. Activarea serviciului VB24

#### 2.1. Online

- a) Accesați link-ul https://web.vb24.md/wb/;
- b) Alegeți opțiunea: Înregistrare;
- c) Introduceți numărul cardului (16 cifre amplasate pe fața cardului) și data nașterii

- d) Selectați metoda de autentificare prin SMS;
- e) Introduceți codul primit prin SMS;
- f) Creați parola \* și login-ul. În vederea setării parolelor urmăriți următoarele principii:
  - Parolele nu trebuie să fie ușor de ghicit;
  - Parolele trebuie să conțină litere mici, mari cât și caractere numerice și/sau simbolurile: space `~!@#\$%&\*()\_ - . <=> +|\ / ] [{} :; ',?
  - Parolele nu trebuie să fie schimbate secvențial, de exemplu parola "password1" schimbată cu "password2";
  - Parola trebuie să conțină minim 8 și maxim 20 de caractere.

\*Parola trebuie să conțină caractere latine majuscule, minuscule, cifre și/sau simboluri. Ex: Moldova123=

**Important!** Vă puteți înregistra online doar în cazul în care în cererea de emitere a cardului a fost introdus numărul de telefon care vă aparține.

| <b>1</b><br>Numele utilizatorului     |                                              | 2                                                                                                    | Introduceți datele solicitate<br>Dvs. de telefon va fi expedia<br>folosință. | mai jos. După care, la numărul<br>t un mesaj cu o parolă de unică           |
|---------------------------------------|----------------------------------------------|----------------------------------------------------------------------------------------------------|------------------------------------------------------------------------------|-----------------------------------------------------------------------------|
| Parola                                |                                              | Introduceți numărul<br>cardului                                                                                                    |                                                                              |                                                                             |
|                                       | Intrare<br>Înregistrare Restabilirea parolei | Data nașterii                                                                                                    | Co                                                                           | 1                                                                           |
| 3                                     | 4                                            | Pe numărul Dvs. de telefon 373*****71 a fost transmis<br>SMS cu o parolă de unică folosință. Vă rugăm s-o<br>introduceți în câmpul de mai jos: | 5 Vă                                                                         | rugām sā introduceţi parola nouā                                            |
| Selectați metoda de<br>autentificare: | i a 373******71 1                            | Introduceți parola de unică folosință C                                                                                                    |                                                                              | Parola trebuie să conțină caractere latine majuscule,<br>minuscule și cifre |
|                                       | Continua                                     | Continua                                                                                                    | Repetați parola                                                              | Continua                                                                    |

#### 2.2. Prin intermediul aplicației VB24 Mobile

- a) Descărcați și instalați aplicația VB24 Mobile din Play Market sau APP Store
- b) In pagina deschisa accesați 📃 (aflat in colțul stâng)
- c) Selectați Înregistrare/Restabilirea parolei
- d) Introduceți numărul cardului (16 cifre amplasate pe fața cardului) și data nașterii
- e) Introduceți parola de unică folosință primită prin SMS
- f) Creați parola de acces
- g) Setați un Cod pentru accesarea aplicației rapid și comod
- h) Confirmați acțiunile introducând parola primită prin SMS
- i) Setați la alegere Înregistrarea prin amprentă

*Important!* Vă puteți înregistra online doar în cazul în care în cererea de emitere a cardului a fost introdus numărul de telefon care vă aparține.

#### Clasificare VB: Public

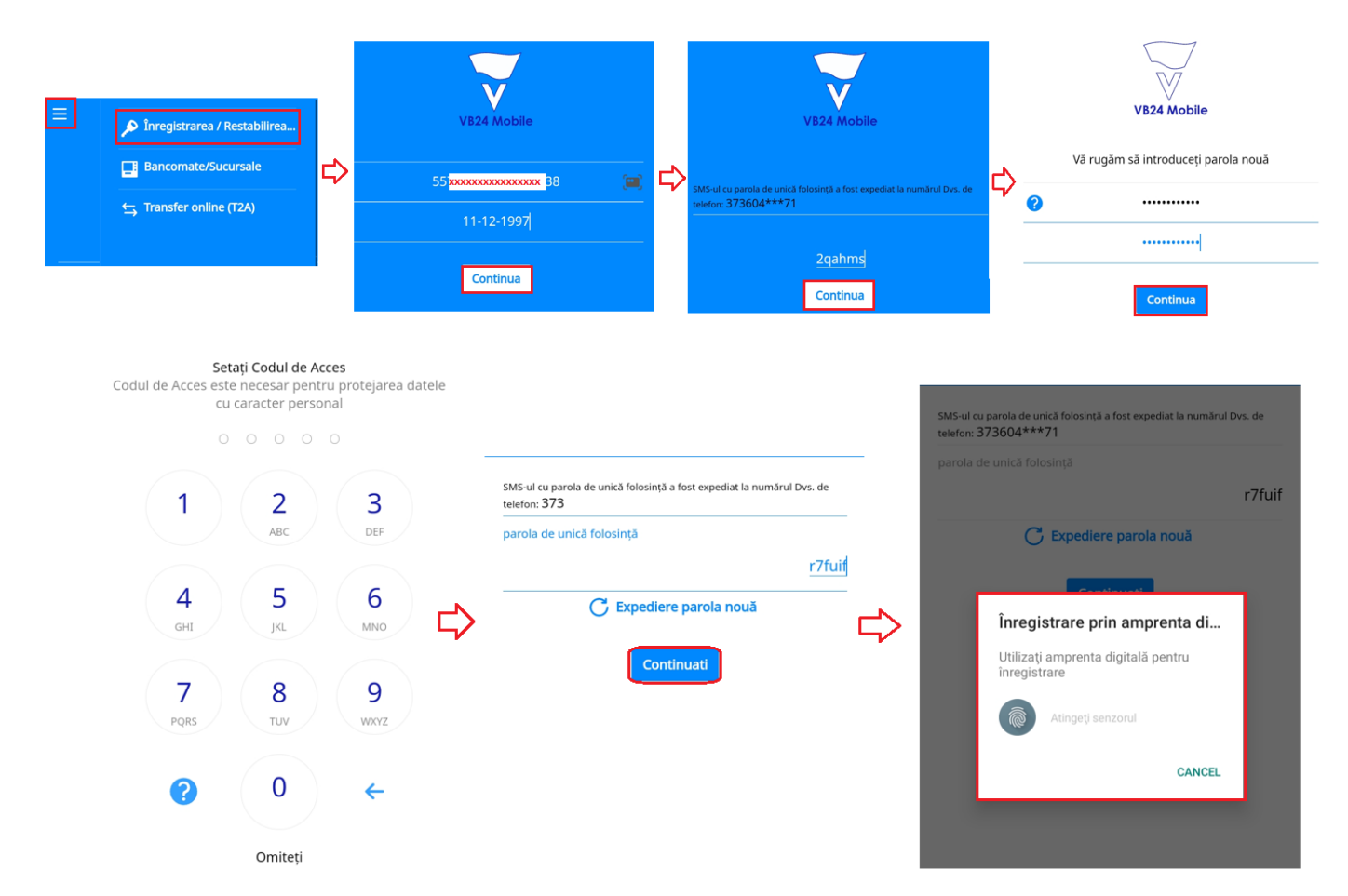

\*Parola trebuie să conțină un cod numeric din 5 cifre

#### 2.3. Prin intermediul bancomatului Victoriabank

#### Cum funcționează:

- a) Introduceți cardul în bancomat
- b) Introduceți pin cod-ul din 4 cifre
- c) Selectați opțiunea Abonarea la servicii
- d) Selectați Internet banking

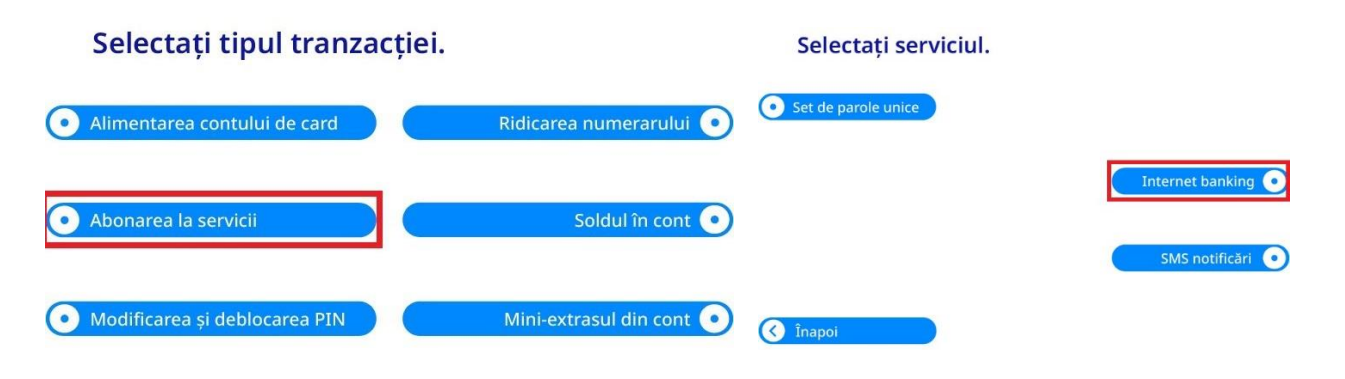

#### 2.4. Restabilirea Parolei

În cazul în care ai uitat login-ul sau parola de acces la VB24 Web/VB24 Mobile, îndrumăm să parcurgeți următorii pași pentru a le restabili:

**Pasul 1.** La accesarea meniului de restabilire a parolei, după introducerea datelor solicitate, vei fi rugat să contactezi Serviciul Suport Clienți 24/24 la numerele de telefon afișate pe pagină, care coincid cu numerele de telefon prezente pe versoul cardului tău.

I. Accesați VB24 Web și tastați "Înregistrarea/Restabilirea parolei":

|                       | VE24 Web                            | 🗬 Русский | English |
|-----------------------|-------------------------------------|-----------|---------|
|                       |                                     |           |         |
| Numele utilizatorului |                                     |           |         |
| Parola                |                                     |           |         |
|                       | Intrare                             | r         |         |
|                       | Inregistrare / Restabilirea parolei |           |         |
|                       |                                     |           |         |

sau VB24 Mobile și apăsați butonul Meniului din partea stângă sus și alegeți "Înregistrarea/restabilirea parolei":

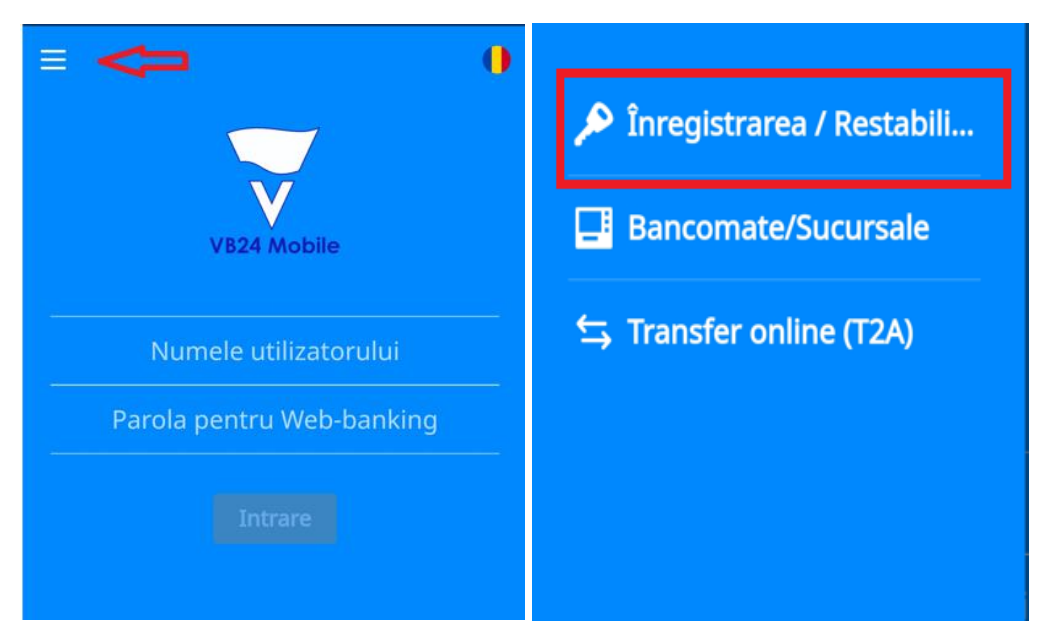

**II.** Introduceți in VB24 Web numărul cardului (16 cifre amplasate pe fața cardului) și data nașterii și tastați butonul Continuă":

|                                                  | V824 Web                                                                                                    | 🔵 Русский  🏶 English                                               |
|--------------------------------------------------|----------------------------------------------------------------------------------------------------|--------------------------------------------------------------------|
| Introduceți numărul<br>cardului<br>Data nașterii | Introduceți datele solicitate mai jos. După care, la numărul<br>Drs. de teleforna fi expediat un mesaj cu o parolă de unică<br>folosință. | Acest climp este<br>obligatoriu                                    |
| Informatis utile<br>BC Victoriabank SA, 2017     | Intrare<br>Suport<br>+373(                                                                                                    | : clienți "Carduri bancare" 24/24<br>22)21-02-02, +373(22)21-03-03 |

| ≡ | ÎNREGISTRARE 🌗                 |  |
|---|--------------------------------|--|
|   | VB24 Mobile                    |  |
|   | Introduceți numărul cardului 📁 |  |
|   | Data nașterii                  |  |
|   |                                |  |
|   |                                |  |

sau în VB24 Mobile:

III. Confirmați operațiunea prin introducerea codului OTP și tastați butonul "Continuă":

|                  | VB24 Web                                                                                                    | 🔵 Русский 🛛 🍀 English                                                    |
|------------------|----------------------------------------------------------------------------------------------------|--------------------------------------------------------------------------|
|                  | Pe numărul Dvs. de telefon 373*****33 a fost transmis<br>SMS cu o parolă de unică folosință. Vă rugăm s-o<br>introduceti în câmoul de mai ios: |                                                                          |
|                  | Introduceți narola de unică folosință C                                                                                                    |                                                                          |
|                  | Continua                                                                                                    |                                                                          |
|                  | Intrare                                                                                                    |                                                                          |
| Informatii utile | Sup<br>+33                                                                                                    | ort clienți "Carduri bancare" 24/24<br>73(22)21-02-02 - +373(22)21-03-03 |

#### Clasificare VB: Public

|      |                                                                                                    |                                                    |                                 | 15:13 🖿                                                           | ・ኞ∡≇                             |
|------|----------------------------------------------------------------------------------------------------|----------------------------------------------------|---------------------------------|-------------------------------------------------------------------|----------------------------------|
|      |                                                                                                    | 📮 Русский                                          | <del>╣</del> ╠ English          |                                                                   | ARE                              |
|      | VB24 Web                                                                                                    |                                                    |                                 | Salut! pentru restabi                                             | lirea parolei, te                |
|      | Salut! pentru restabilirea parolei, te rugăm să suni la S<br>tel. +373 22 210202 / +373 22 210303                                  | erviciul Suport Clienți 24                         | 1/24 la                         | rugām sā suni la Ser<br>Clienți 24/24 la tel. +<br>+373 22 210303 | viciul Suport<br>373 22 210202 / |
|      | Pe numărul Dvs. de telefon 373*****78 a fos<br>SMS cu o parolă de unică folosință. Vă rugăm s<br>introduceți în câmpul de mai jos: | t transmis<br>-0                                   |                                 | VB24 Mot                                                          | bile                             |
|      | 8324rb                                                                                                    | C                                                  |                                 |                                                                   |                                  |
|      | Incercari ramase: 1                                                                                                    |                                                    |                                 | numărul Dvs. de telefon: 37379                                    | ța a fost expediat la<br>13***78 |
|      |                                                                                                    |                                                    |                                 | parola de unică folosință                                         |                                  |
|      | Continua                                                                                                    |                                                    |                                 | aschcp                                                            |                                  |
|      | Intrare                                                                                                    |                                                    |                                 |                                                                   |                                  |
|      |                                                                                                    |                                                    |                                 | Continu                                                           | a                                |
| Infe | rmati utile                                                                                                    | Suport clienți "Carduri b<br>+373(22)21-02-02, +37 | bancare" 24/24<br>3(22)21-03-03 |                                                                   |                                  |
| BC   | Victoriabank SA, 2017                                                                                                    |                                                    |                                 | < <b>—</b>                                                        |                                  |

**Pasul 2.** După ce vei solicita colegului nostru de la Serviciul Suport Clienți 24/24 restabilirea parolei pentru aplicația VB24 Mob/VB 24 Web, acesta iți va adresa câteva întrebări pentru a te identifica si a afla motivul resetării parolei. Te rugam sa ne ajuți in prevenirea eventualelor escrocherii si sa comunici operatorului daca:

- ai fost contactat recent de presupuși "lucrători bancari" prin telefon/ Viber/ WhatsApp/ Telegram,
- ai oferit persoanelor terțe datele cardului si Parola de Unică Folosință (in continuare OTP one time password), primită prin mesajul SMS;
- ai accesat careva link-uri, unde ți-au fost solicitate/ sau pe care ai introduse datele cardului, data nașterii, parole sau coduri.

**Pasul 3.** Împreuna cu operatorul Serviciului Suport Clienți 24/24, după ce el s-a asigurat că nu ești sau ai fost victima unei scheme de escrocherie, veți agrea un interval de timp (nu mai mult de 3 ore), in care poți sa restabilești parola in VB24 Mob/Web, după următorul scenariu:

- a) Accesezi meniul de restabilire a parolei din aplicația VB24 Mob/Web și introduci datele solicitate;
- b) Banca iți expediază parola OTP la numărul tău de telefon înregistrat la Victoriabank;
- c) Introdu parola OTP recepționată prin SMS și finalizezi procesul de restabilire a parolei pentru aplicația VB24 Mob/Web.

# 3. Cardurile și conturile mele

Opțiunea "*Cardurile și conturile mele*" reflecta informația despre soldurile, statutul cardului, cât și anumite funcții de gestionare a cardurilor și a conturilor curente. Accesând fiecare card, cont de card sau cont curent, se vor afișa opțiunile care permit gestionarea acestora.

| Istoria         | Cardurile si<br>conturile mele | Plati,<br>transferuri,<br>schimb valutar | Oferte | Depozite online | Mesaje     | Setari              |
|-----------------|--------------------------------|------------------------------------------|--------|-----------------|------------|---------------------|
| CONTURI DE CARI | 5                              |                                          |        |                 |            |                     |
| MDI MD7         | 2VIXXXXXXXXXXXX                | <b>XX</b> i8                             |        | -41             | 38         | 395,25              |
| MDL MD6         | 7VIXXXXXXXXXXXXXX              | <b>xx</b> 95                             |        | •83             | 72<br>VISA | 1,18 🛛 🏺            |
| MDL MD7         | 4                              | <b>XXX</b> 40                            |        | <b>.</b>        | 59<br>VISA | 5.843,60            |
| CONTURI CURENTE |                                |                                          |        |                 |            |                     |
| MD79            | 9V <b>XXXXXXXXXXXXX</b>        | X IDL                                    |        |                 |            | 90,76               |
| EUR MD79        | •••••                          | <b>K</b> EUR                             |        | <u>5</u>        | 40         | 0.000,00            |
| USD MD15        | 5VI(XXXXXXXXXXXXXX             | XX SD                                    |        |                 | 40<br>Show | v previous versions |

# 3.1. Activare card

Aplicația permite activarea instantanee a cardului direct din aplicația VB24Mobile și permite accesarea mai multor servicii online din VB24 și înrolarea cardului în portmoneele electronice.

#### Cum funcționează:

- a) Accesați aplicația VB24 Mobile;
- b) Selectați cardul (imaginea cardului);

| ≡                 | CARDURI ŞI CONTURI                                  | +            |
|-------------------|-----------------------------------------------------|--------------|
| Cont cure         | nt cu card                                          | 0,00 MDL     |
| $\odot$           | <b>4779 18** **** 4351</b><br>Visa Classic          |              |
| Cont de c         | ard                                                 | 0,00 MDL     |
| 12/2028<br>V/SA   | <b>4779 18** **** 4979</b><br>Visa Classic          |              |
| Cont de c         | ard                                                 | 0,00 MDL     |
| 12/2028<br>V/SA   | <b>4779 18** **** 4883</b><br>Visa Classic          |              |
| Cont de c         | ard                                                 | 0,00 MDL     |
| $\odot$           | <b>4779 18** **** 4931</b><br>Se așteaptă activarea |              |
| <b>finanțe</b> On | lineBank Depozite Plaț                              | 3<br>Istoric |

- c) Selectați Servicii;
- d) Selectați opțiunea Activare card;

| ÷       | 4779 18**        | **** 493′ | 1       | L     |
|---------|------------------|-----------|---------|-------|
|         |                  |           | $\odot$ |       |
| <       | 0,00             | MDL       |         |       |
|         | 4931             | V         | SA      |       |
| Servi   | cii Istoricu     | l tran    | Infor   | matii |
| 1 Ree   | chizitele Plății |           |         |       |
| ↓†↓ Lin | nite tranzacțio  | nale      |         |       |
| 🔽 Ca    | shOut By Barco   | ode       |         |       |
| × An    | ulare CashCod    | e/S2F     |         |       |
| 🖬 Act   | ivare card       |           |         |       |
| 🚰 Ree   | emitere card     |           |         |       |
|         |                  |           | •       | D     |

- e) Bifați butonul *Acord Licențiat* prin care confirmați că la momentul activării cardului posedați cardul fizic și continuați operațiunea prin butonul *Confirmare*;
- f) Introduceți parola de unică folosință care a fost expediată pe numărul de telefon indicat în baza de date al Băncii și *Confirmați* operațiunea de activare card;

| E ACTIVARE CARD                                                                                                    |        | ← ACTIVARE CARD                                                                                                    |
|----------------------------------------------------------------------------------------------------|--------|----------------------------------------------------------------------------------------------------|
| acord licențiat<br>Activarea instantanee a cardului, vă oferă<br>acces la serviciile digitale ale băncii direct din<br>VB24 Mobile și portmonee electronice. Pentru<br>a efectua operațiuni cu cardul fizic va fi<br>necesar setarea PIN-codului la bancomat<br>Victoriabank, vezi detalii <u>aici</u> |        | acord licențiat<br>Activarea instantanee a cardului, vă oferă<br>acces la serviciile digitale ale băncii direct din<br>VB24 Mobile și portmonee electronice. Pentru<br>a efectua operațiuni cu cardul fizic va fi<br>necesar setarea PIN-codului la bancomat<br>Victoriabank, vezi detalii <u>aici</u> |
| Prin apăsarea butonului "Acord Licențiat",<br>confirmați că posedați cardul fizic                                                                                                    | $\Box$ | confirmați că posedați cardul fizic                                                                                                    |
| Confirmare                                                                                                    |        | SMS-ul cu parola de unică folosință a fost expediat la numărul<br>Dvs. de telefon: 373683***51                                                                                                    |
|                                                                                                    |        | parola de unică folosință 263045                                                                                                    |
|                                                                                                    |        | C Expediere parola nouă                                                                                                    |
|                                                                                                    |        | Confirmare                                                                                                    |
| Finante OnlineBank Depozite Plati Istoric                                                                                                    |        | Finante OnlineBank Depozite Plati Istoric                                                                                                    |

g) La finalizarea operațiunii veți primi notificare privind statutul acesteia.

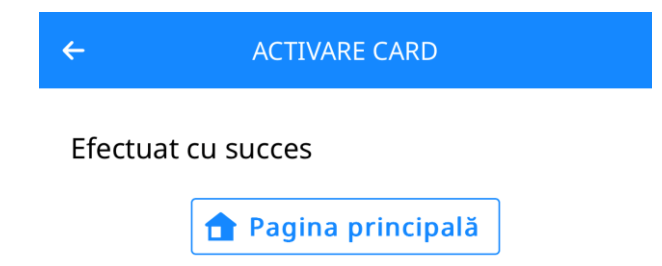

*Important!* Pentru a efectua operațiuni folosind cardul fizic, va fi necesar setarea PIN-codului la bancomat Victoriabank.

**Notă:** Pentru a primi parola de unică folosință (OTP SMS) fiind peste hotare, este important ca numărul de telefon indicat în baza de date al Băncii să fie actualizat și introdus corect (cu codul țării). În cazul în care aveți număr de mobil al unui operator din Republica Moldova trebuie să activați serviciul Roaming.

În dependență de interfața bancomatului Victoriabank la care te afli, setarea PIN-codului pentru **card nou** poate fi efectuată după unul din cele două modele prezentate mai jos:

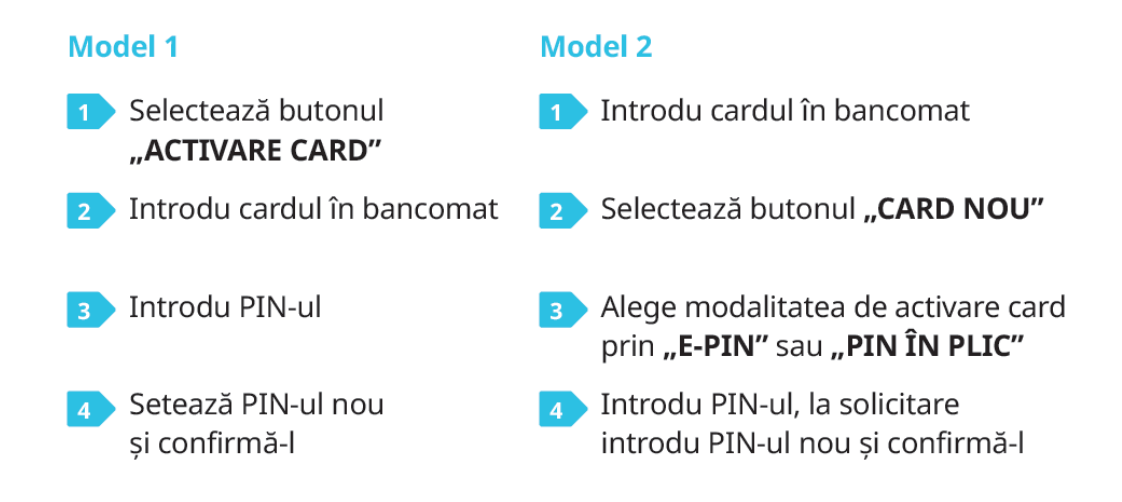

#### 3.2. Blocare card

Aplicația permite blocarea imediată a cardului în caz de furt, pierdere sau alte motive.

#### Cum funcționează:

- h) Selectați Cardurile și Conturile mele
- i) Selectați cardul (imaginea cardului)
- j) Selectați Servicii
- k) Selectați opțiunea Blocare card
- I) Indicați motivul blocării
- m) Tastați Confirmați solicitarea

*Important!* Doar în cazul în care indicați cauza "Blocare temporara card", cardul poate fi deblocat prin aplicație. În celelalte cazuri, cardul se va debloca doar la Sucursala/Agenție.

| Servicii              | Informatii | Istoria | Securitate | Limite     | Conditii de plata      |   |
|-----------------------|------------|---------|------------|------------|------------------------|---|
| Blocare o             | ard        |         |            |            | [                      |   |
| Reemiter              | e card     |         |            | Cauza      | Blocare temporară card | Ļ |
| Extras                | aruur      |         | ⇒          | Comentariu |                        |   |
| Generare<br>Apulare ( | CashCode   |         |            |            |                        |   |

#### 3.3. Reemitere card

Această opțiune vă oferă posibilitatea să reemiteți cardul de la distanță, fără prezența fizică în unitățile Victoriabank.

#### Cum funcționează:

- a) Selectați Cardurile și Conturile mele
- b) Selectați cardul (imaginea cardului)
- c) Selectați Servicii

- d) Selectați Reemitere card
- e) Selectați cauza reemiterii cardului
- f) Alegeți Sucursala unde veți primi cardul

| -4138                   | хххх                | XXXXXX  | (XXXXXXXXXX | 3       |                                                                          |   |   |
|-------------------------|---------------------|---------|-------------|---------|--------------------------------------------------------------------------|---|---|
| Servicii                | Informatii          | Istoria | Securitate  |         |                                                                          |   |   |
|                         |                     |         |             | Card    | 5571 12** **** 4138                                                      |   |   |
| Blocare ca<br>Reemitere | e card              |         | >           | Cauza   | PIN-cod pierdut/uitat                                                    | Ļ | ~ |
| Inchide ca<br>Extras    | irdul               |         | Su          | cursala | Sucursala 01, Bälţi, str. Puşkin, 18                                     | Ļ | ~ |
| Generare<br>Anulare C   | CashCode<br>ashCode |         |             |         | <ol> <li>Selectati filiala unde doriti sa primiti cardul nou.</li> </ol> |   |   |
|                         |                     |         |             |         |                                                                          |   |   |
|                         |                     |         |             |         | Confirmați solicitarea                                                   |   |   |

Important! Cardul poate fi primit doar in sucursala indicată.

# 3.4. Închide cardul

Posibilitatea închiderii cardului de la distanță cu indicarea motivului închiderii cardului.

#### Cum funcționează:

- a) Selectați Cardurile și Conturile mele
- b) Selectați cardul (imaginea cardului)
- c) Selectați cardul (imaginea cardului)
- d) Alegeți opțiunea Închide cardul
- e) Indicați motivul închiderii
- f) Confirmați solicitarea

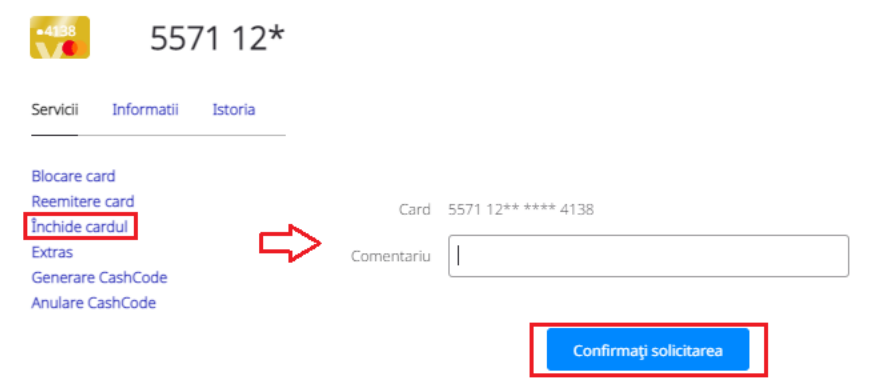

*Important!* În cazul dat se închide doar cardul. Contul de card se va închide cu prezența deținătorului în cadrul oricărei sucursale/agenții Victoriabank.

#### 3.5. Extras

#### 3.5.1. Extras din cont de card

Această optiune permite clientului generarea extrasului din cont de card pe o perioadă solicitată în format PDF sau Excel prin intermediul VB24 Web. În același timp, platforma web oferă posibilitatea expedierii extrasului la email-ul indicat în baza de date a băncii sau afișarea acestuia la ecran.

#### Cum funcționează Extras din cont de card:

- a) Selectați Cardurile și Conturile mele
- b) Selectați contul de card extrasului
- c) Selectați Servicii
- d) Selectați Extras

.4138

- e) Introduceți perioada pentru generarea
- f) Selectați metoda de generare: (vizualizare la ecran, PDF, Excel sau e-mail)

| 5571 12*                                             | Statement for card          |
|------------------------------------------------------|-----------------------------|
| Servicii Informatii Istoria                          | Din 27 septembrie 2021      |
| Blocare card Reemitere card Pânā Închide cardul Pânā | la 26 octombrie 2021        |
| Extras Generare CashCode E-m Anulare CashCode        | ail rxxxxxxxxxxx m          |
| Expedierea rez                                       | ultatelor la adresa e-email |
|                                                      | Anuleaza PDF Deschide Excel |

#### 3.5.2. Extras din cont de card

Această opțiune permite clientului generarea extrasului din cont curent pe o perioadă solicitată prin intermediul VB24 Web.

#### Cum funcționează Extras din cont curent:

- a) Selectați Cardurile și Conturile mele
- b) Selectați contul curent
- c) Selectați Servicii
- d) Opțiunea Current account statement

| Istoria           | Cardurile si<br>conturile mele | Plati,<br>transferuri,<br>schimb valutar | Digital |
|-------------------|--------------------------------|------------------------------------------|---------|
| MD79              | IV                             |                                          | MDL     |
| Servicii Inform   | natii Conditii de p            | lata                                     |         |
| Current account s | statement                      |                                          |         |
|                   |                                |                                          |         |
|                   |                                |                                          |         |
| •                 |                                |                                          |         |

#### 3.6. Cash-In by Barcode

Posibilitatea de a depune numerar pe contul de card la bancomatele Victoriabank, fără utilizarea cardului bancar, dar cu introducerea unui cod special generat pentru acest tip de operațiune, de către Deținătorul cardului prin sistemele VB24 Web și VB24 Mobile.

#### Cum funcționează:

- a) La accesarea oricărui card, din meniul "Servicii", selectează "Cash-In by Barcode"
- b) În aplicația VB24 Mobile se va afișa automat codul cu bare "Cash-In by Code", pe care îl vei utiliza pentru depunerea numerarului fără card la bancomatul Victoriabank
- c) Poți partaja Codul "Cash-In by Code" chiar și unui prieten pentru a depune bani pe cardul tău la un bancomat Victoriabank, apăsând butonul "share"
- d) Partajarea codului o poți efectua prin intermediul canalului de mesagerie pe care îl utilizezi, cum ar fi: WhatsApp, Viber, Telegram, SMS, etc.

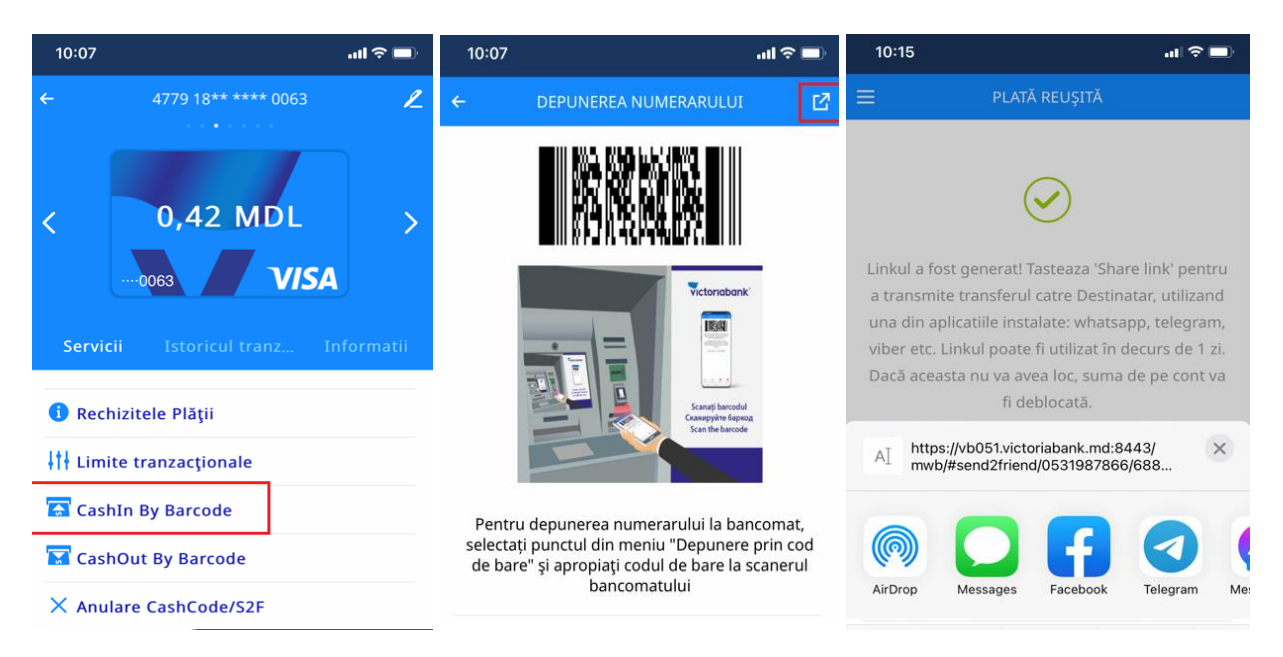

**Notă:** Serviciul este disponibil doar la bancomatele Victoriabank dotate cu funcția de citire a codului cu bare.

# 3.7. Cash-Out by Barcode

Posibilitatea de retrage numerar la bancomatele Victoriabank, fără utilizarea cardului bancar, dar cu introducerea unui cod special generat pentru acest tip de operațiune, de către Deținătorul cardului prin sistemele VB24 Web și VB24 Mobile.

#### Cum funcționează:

- a) La accesarea oricărui card, din meniul "Servicii", selectează "Cash-Out by Barcode"
- b) Introdu valuta și suma spre eliberare la bancomat și apasă "Continuați"
- c) În aplicația VB24 Mobile se va afișa automat codul "Cash by Code" (cod cu bare/ cod de unică folosință din 10 cifre), pe care îl vei utiliza pentru extragerea numerarului făra card la bancomatul Victoriabank
- d) Poți partaja Codul "Cash by Code" chiar și unui prieten pentru a extrage banii la un bancomat Victoriabank, apăsând butonul "share"
- e) Partajarea codului o poți efectua prin intermediul canalului de mesagerie pe care îl utilizezi, cum ar fi: WhatsApp, Viber, Telegram, SMS, etc.

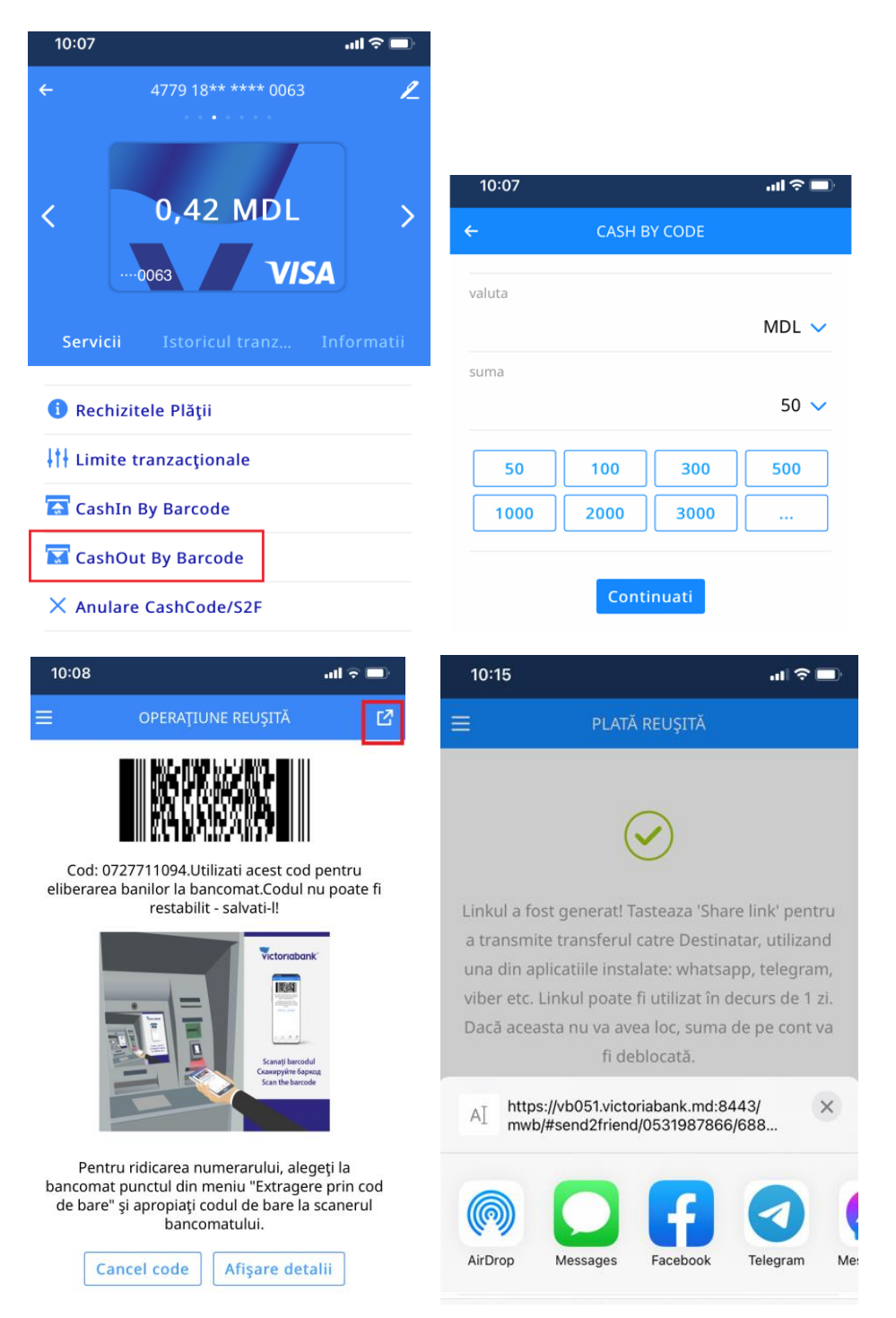

**Notă:** În cazul în care echipamentul de citire a codului cu bare este defect sau bancomatul Victoriabank nu este dotat cu funcția de citire a codului cu bare, introdu codul numeric format din 10 cifre din aplicația VB24 Mobile, în câmpul special de la bancomat.

#### 3.8. Anulare CashCode

#### Cum funcționează:

- a) Accesează cardul de pe care ai generat codul "Cash-Out by Barcode" sau de pe care ai efectuat transferul "Send to friend",
- b) Din meniul "Servicii", selectează "Anulare Cash Code/Send to friend".
- c) Dacă ai mai multe coduri active "Cash by Code" sau transferuri "Send to friend", selectează-l pe cel pe care vrei să-l anulezi
- d) Accesează butonul "Continuați"

| 10:07             |                          | ad 🗢 🖿     | 17:32 II 🗢 🗩                                    |
|-------------------|--------------------------|------------|-------------------------------------------------|
| ÷                 | 4779 18** **** 0063<br>• | L          | ← CODUL DE ANULARE PENTRU RETRAGEREA            |
| <                 | 0,42 MDL                 | ) ·<br>>   | codul activ<br>25-MAY-2022 17:33 ( 50.00 MDL) 🗸 |
|                   | ····0063 <b>VIS</b>      |            | Continuati                                      |
| Servici           | i Istoricul tranz 1      | informatii |                                                 |
| 🚺 Rechi           | izitele Plății           |            |                                                 |
| <b>↓†</b> ↓ Limit | e tranzacționale         |            |                                                 |
| 🔄 Cashi           | In By Barcode            |            |                                                 |
| 🔽 Cash            | Out By Barcode           |            |                                                 |
| × Anula           | are CashCode/S2F         |            |                                                 |

**Notă:** La selectarea opțiunii de anulare în VB24 Mobile, banii se deblochează, iar suma va deveni imediat accesibilă pe contul de card. În cazul în care nu vei anula codul, să știi că acesta va fi activ timp de 24 ore din momentul generării, iar suma operațiunii va fi blocată în contul de card. Suma operațiunii se va debloca și va fi accesibilă pe contul de card după 24 ore din momentul generării codului.

#### 3.9. Protecția cardului

Protecția cardului blochează efectuarea operațiunilor, ridicarea și extragerea numerarului de pe cardul Dvs. Astfel, veți asigura securitatea maximă de păstrare a banilor în cazul fraudării cardului sau alte motive care vă pot cauza un prejudiciu material.

#### Cum funcționează:

- a) Selectați Cardurile și Conturile mele
- b) Selectați cardul
- c) Opțiunea Securitate
- d) Selectați Protecția cardului
- e) Selectați Activare
- f) Introduceți parola de unică folosință primită prin SMS
- g) Alegeți Continuare

**Important!** În cazul activării opțiunii "Activarea Protecției cardului", orice operațiuni de achitare, extragere a numerarului nu va fi posibilă. Această opțiune nu este valabilă pentru sumele transferate la cont.

|                                                                                                    | Istoria                                                                                             | Cardurile si<br>conturile mele                                                        | Plati,<br>transferuri,<br>schimb valutar | Oferte            | Depozite online | Mesaje | Setari                                                            |
|----------------------------------------------------------------------------------------------------|----------------------------------------------------------------------------------------------------|---------------------------------------------------------------------------------------|------------------------------------------|-------------------|-----------------|--------|-------------------------------------------------------------------|
| 1                                                                                                    | •4138                                                                                               | 5571 12**                                                                             | **** 413                                 | 8                 |                 |        |                                                                   |
| 2<br>-                                                                                                    | Servicii In                                                                                         | formatii Istoria Se                                                                   | ecuritate Limite                         | Conditii de plata |                 |        |                                                                   |
| F                                                                                                    | Protecția ca                                                                                        | ardului                                                                               |                                          |                   |                 |        | Activare                                                          |
| protecția supliment                                                                                                    | cară a opera<br>card<br>ecția cardulu                                                               | ațiunilor prin                                                                        |                                          |                   |                 | -      | Confirma                                                          |
| Protecția cardului blochează efectu<br>numerarului de pe cardul Dvs. Cân<br>deschideți Fereastra Tranzacțională<br>operațiunile vor fi permise tempor<br>Dacă cardul Dvs. a fost pierdut sau<br>cierderea bazilor. | iarea cumpărăturili<br>d va fi necesar să u<br>i și (în opțiunea Pei<br>ar,<br>furat, protecția cai | or și ridicarea<br>utilizați cardul,<br>rmiteți operațiunile)<br>rdului va proteja de | Alegeți metoda de                        | Confirmați opera  | aţiunea         |        | numārul Dvs. de telefon 373**<br>unicā folosinţā. Vā rugām s-o ii |
| Anu                                                                                                    | leaza                                                                                               | Activarea protecției                                                                  | -16 DI CIII -                            | Anuleaza          | a Continua      | Ince   | itroduceți parola de unica folos<br>arcari ramase: 3              |
|                                                                                                    |                                                                                                    |                                                                                       | I                                        |                   |                 |        |                                                                   |

# 3.10. Permiteți Operațiuni/ Dezactivați Protecția cardului

#### Cum funcționează:

- a) Selectați Cardurileși Conturile mele
- b) Selectați cardul
- c) Opțiunea Securitate
- d) Tastați Permiteți Operațiunile sau Dezactivare.

| 5571 12                     | 2** **** 4138                                                      |                        |                                                                                                    |
|-----------------------------|--------------------------------------------------------------------|------------------------|----------------------------------------------------------------------------------------------------|
| Servicii Informatii Istoria | Securitate Limite Conditii de plata                                |                        |                                                                                                    |
| Protecția cardului          | Protecția cardului este activată<br>nu sunt operațiuni disponibile | Permiteți operațiunile | Dezactivare ·                                                                                          |
|                             | Permiteți operațiunile                                             |                        | Deactivate Transaction Window                                                                          |
|                             | Activation period                                                  |                        | Deactivate card protection. Operations with card will no longer require<br>opening Transaction Window. |
|                             | Operations allowed                                                 |                        | Anuleaza Disable protection                                                                            |
|                             | 1<br>Maximum amount<br>MDL                                         |                        |                                                                                                    |
|                             | Anuleaza Co                                                        | ontinuati              |                                                                                                    |

# 3.11. Limite tranzacționale

Opțiunea dată permite gestionarea anumitor limite tranzacționale setate pentru fiecare card în parte, pentru a asigura siguranța mijloacelor aflate pe card.

# Cum funcționează:

a) Selectați Cardurile și Conturile mele

- b) Selectați cardul
- c) Selectați opțiunea *Limite*
- d) Modificați limita necesară
- e) Tastați bifa ca confirmare
- f) Tastați bifa ca confirmare SMS

Limitele sunt stabilite pentru fiecare card bancar și pot fi modificate:

- Cumpărături prin internet nelimitat
- Bancomate peste hotare 2.032,00 EUR laceastă limită poate fi modificată lunar până la suma de 10.000 EUR, limită stabilită de către BNM.
- Achitarea mărfurilor și serviciilor 20.000,00 EUR/per zi
- Toate operațiunile peste hotare nelimitat/per zi
- În bancomate RM suma stabilită per zi, conform tipului de card deținut laceastă limită poate fi modificată până la suma de 30.000,00 MDL
- Cumpărături prin Internet peste hotare nelimitat/per zi

| Istoria        | Cardurile si<br>conturile mele | Plati,<br>transferuri,<br>schimb valutar | Oferte            | Depozite online | Mesaje | Setari             |
|----------------|--------------------------------|------------------------------------------|-------------------|-----------------|--------|--------------------|
| -4138          | 5571 12**                      | * **** 413                               | 8                 |                 |        |                    |
| Servicii Infor | rmatii Istoria S               | iecuritate Limite                        | Conditii de plata |                 |        |                    |
| Cump           | ărături prin Interr            | net                                      |                   |                 |        |                    |
| Bancomate p    | beste hotare                   | 2.032 eur                                |                   |                 |        | cheltuit: 0,00 eur |
| Achitarea mă   | árfurilor si servici           | 20.000 eur                               |                   |                 |        | cheltuit: 0,00 eur |
| Toate operaț   | iunile peste hot               | nelimitat                                |                   |                 |        |                    |
| În bancomat    | e RM per zi                    | 20.000 mdl                               |                   |                 |        | cheltuit: 0,00 mdl |
| Cump           | ărături prin Interr            | et peste hotare                          |                   |                 |        |                    |

# 3.12. Condiții de Plată/ Rechizitele Plății

Opțiunea include informații despre numărul contului în format IBAN, banca beneficiară, datele personale ale deținătorului de card: nume, prenume, patronimic și numărul personal de identificare. Opțiunea poate fi accesată atât prin intermediul VB24 Web cat si VB24 Mobile.

*Utilități!* – Facilitarea procedurii de obținere a rechizitelor bancare ale conturilor curente si de card deținute, cu posibilitatea salvării, tipării și distribuirii acestora.

#### Cum funcționează:

- a) Selectați Cardurile și Conturile mele
- b) Selectați cardul/contul curent
- c) În funcție de platforma utilizată, accesați opțiunea Condiții de plată sau Rechizitele Plății

Prin VB24 Web utilizați Printează rechizitele sau Share Requisites prin VB24 Mobile

|                                                                                                    | ÷                                    |                                                                                                | RECHIZITELE PL                                                    | ĂŢШ                                                                                        |                            |
|----------------------------------------------------------------------------------------------------|--------------------------------------|------------------------------------------------------------------------------------------------|-------------------------------------------------------------------|--------------------------------------------------------------------------------------------|----------------------------|
| Servicii Istoricul tranza                                                                                                    | IDL > nu<br>ber<br>hcțiil Informatii | NTRU TRANSFERURI<br>marul contului (iban)<br>neficiar<br>np<br>nca beneficiarului<br><b>BC</b> | ÎN MDL<br>MD72VI:<br>MRS<br>C "Victoriabank" S<br>Share Requisite | 5.A. SWIFT VICBN                                                                           | n<br>MD2X                  |
| Rechizitele Plății                                                                                                    |                                      |                                                                                                |                                                                   |                                                                                            |                            |
| Istoria     Cardurile si conturile mele     Plati, transferuri, schimb valutar       CONT CURENT                                                                                                    | Oferte Depozite online               | Istoria Ca<br>con                                                                              | ardurile si<br>turile mele trans<br>schimt                        | lati, Ofer<br>sferuri,<br>b valutar                                                        | te Depozite or             |
| Istoria       Cardurile si conturile mele       Plati, transferuri, schimb valutar         CONT CURENT       ervicii       Informatii       Conditii de plata                                                                                                    | Oferte Depozite online               | Istoria Ca<br>con<br>4258 CARD<br>rvicii Informatii                                            | ardurile si<br>turile mele trans<br>schimt<br>Istoria Securitate  | lati, Ofer<br>sferuri, b<br>valutar<br>Limite Conditi i                                    | te Depozite or<br>de plata |
| Istoria       Cardurile si conturile mele       Plati, transferuri, schimb valutar         CONT CURENT       Conditii de plata         rvicii       Informatii       Conditii de plata         vtru transferuri In Euro       Value                                                                                         | Oferte Depozite online               | Istoria Can<br>CARD<br>Ivicii Informatii                                                       | irdurile si<br>turile mele trans<br>schimt<br>Istoria Securitate  | lati, Ofer<br>feruri,<br>b valutar<br>Limite Conditi                                       | te Depozite or<br>de plata |
| Rechizitele Plății         Istoria       Cardurile si conturile mele       Plati, transferuri, schimb valutar         CONT CURENT       Conditi de plata         ervicii       Informatii       Conditii de plata         NTRU TRANSFERURI IN EURO       Numarul contului (IBAN)       MD79VIX3         IDNP       XXXXXXX0 | Oferte Depozite online               | Istoria Ca<br>con<br>CARD<br>Inicii Informatii<br>UTRU TRANSFERURI IN MOL                      | Istoria Securitate                                                | lati, Ofer<br>feruri,<br>b valutar<br>Limite Conditii<br>MD72VI2XXXXXXXX<br>MRS IXXXXXXXXX | te Depozite or<br>de plata |

# 4. Constituire depozite la termen

Aplicația oferă posibilitatea constituirii depozitelor la termen din cont curent sau de card și gestionarea acestora de la distanță, rapid și comod. În dependență de ofertele băncii, depozitele constituite online pot beneficia de bonus la rata dobânzii.

#### Cum funcționează:

- a) Accesați opțiunea Depozite Online
- b) Selectați Suma, Durata, Valuta și alte caracteristici opționale
- c) Selectați Produsul dorit
- d) Verificați parametrii de constituire a depozitului, selectați *contul sursa* și *contul de acumulare a dobânzii.*

| Istoria                                                                     | Cardurile si<br>conturile mele                | Plati,<br>transferuri,<br>schimb valutar      | Oferte                           | Depozite online | Mesaje                                                                   | Setari  |
|-----------------------------------------------------------------------------|-----------------------------------------------|-----------------------------------------------|----------------------------------|-----------------|--------------------------------------------------------------------------|---------|
|                                                                             |                                               | Desc                                          | chidere d                        | epozit          |                                                                          |         |
| suma<br>100.000,0                                                           | 0 MDL                                         |                                               | <sub>durata</sub><br>6 lun       | i               |                                                                          |         |
| MDL                                                                         | Lunar                                         | L C                                           | Capitalizarea do                 | banzii Alimenta | ari                                                                      |         |
| Avantaj Fix<br>prorogare)                                                   | VB 6 luni(CU                                  | Avantaj F<br>prorog)                          | ix VB 6 luni(FA                  | RA Cla          | asic VB 6 luni (CU<br>orogare)                                           |         |
| <ul> <li>Rata dobân:</li> <li>Reconstituir</li> <li>Inchidere ar</li> </ul> | zii: 3%<br>re automata<br>nticipata permisa 🔂 | <ul><li>Rata dob</li><li>Inchidered</li></ul> | anzii: 3%<br>e anticipata permis | a 🔂 🔹 1         | Rata dobânzii: 3.5%<br>Reconstituire automata<br>Inchidere anticipata pe | rmisa 🕀 |
| 100.000,                                                                    | ,00 MDL                                       | 100.00                                        | 10                               | 00.000,00 MD    | L                                                                        |         |
|                                                                             |                                               |                                               | Û                                |                 |                                                                          |         |
|                                                                             |                                               |                                               |                                  |                 |                                                                          |         |

Clasic VB 6 luni (CU prorogare)

```
: 1% MDL, 0.1% USD, 0.1% EUR.
```

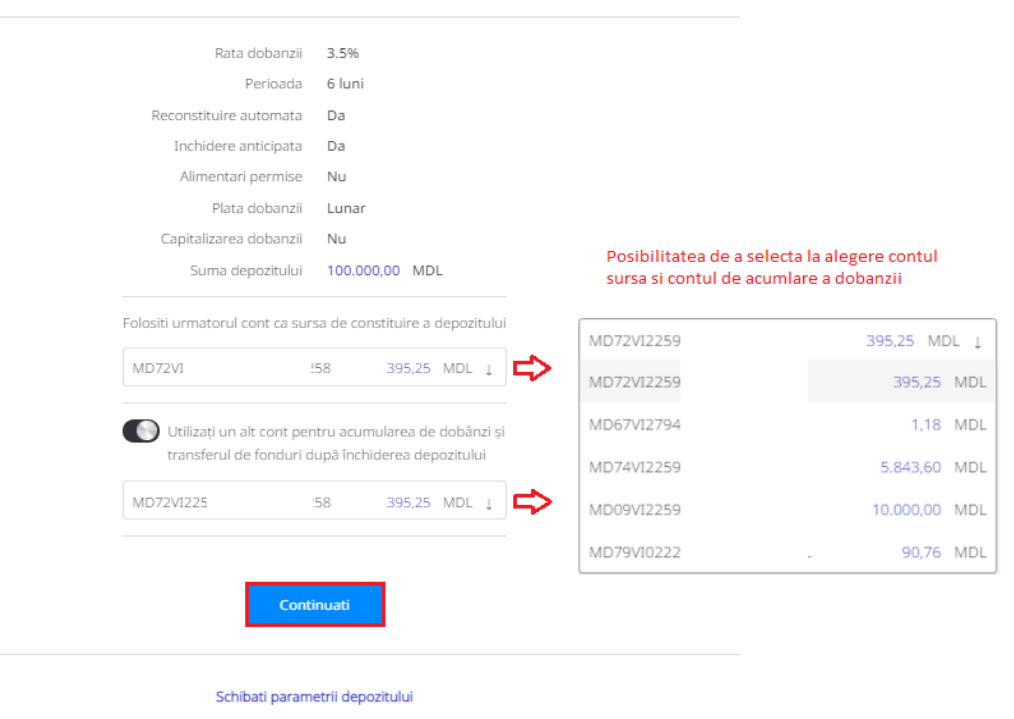

#### 4.1. Alimentări și retrageri parțiale din depozite la termen

Atât alimentările, cât și retragerile se pot efectua online prin transfer utilizând conturile curente și de card.

#### Cum funcționează:

a) Accesați meniul Plăți, transferuri, schimb valutar;

- b) Selectați opțiunea Către mine/schimb valutar;
- c) Selectați opțiunea dorită: Din Curent/Depozit la card, Din Card la Curent/Depozit, Intre Depozit/Curent.

**Important!** Retragerile și alimentările se permit după o anumită perioadă și în anumite sume conform condițiilor fiecărui produs selectat.

| Retrageri                                                                 |                                          |                        |                    |                      |             | Alime                              | entari                                       |                                          |                          |                         |                     |             |
|---------------------------------------------------------------------------|------------------------------------------|------------------------|--------------------|----------------------|-------------|------------------------------------|----------------------------------------------|------------------------------------------|--------------------------|-------------------------|---------------------|-------------|
| Istoria Cardurile si<br>conturile mele                                    | Plati,<br>transferuri,<br>schimb valutar | Oferte                 | Depozite online    | Mesaje               | Setari      | Istoria                            | Cardurile si<br>conturile mele               | Plati,<br>transferuri,<br>schimb valutar | Oferte                   | Depozite online         | Mesaje              | Setar       |
| Transfe                                                                   | <u>er de la </u> Co                      | ont curent/            | 'de depoz          | <u>zit</u> la Card   |             |                                    | Transf                                       | er de la Ca                              | i <mark>rd la</mark> Cor | nt curent/de            | depozit             |             |
| ATENTIE!!! Depozitul poate fi credita<br>zilnic intre orele 06:00 - 22:00 | it sau debitat doar                      | in valuta in care a fi | ost constituit. Op | peratiunea data este | disponibila | ATENTIE!!! Dep<br>zilnic intre ore | oozitul poate fi credii<br>Ile 06:00 - 22:00 | at sau debitat doar                      | in valuta in care        | a fost constituit. Oper | atiunea data este ( | disponibila |
| Contul platitorului                                                       | Clasic VB 36 Iuni (F                     | FARA prorogare)        | 0,00 MDL ↓         | ~                    |             |                                    | Contul platitorulu                           | i 5571 12** *                            | *** 4138                 | 395,25 MDL ↓            | /                   |             |
|                                                                           | <ol> <li>Withdrawal no</li> </ol>        | t allowed              |                    |                      |             |                                    | Contul beneficiarulu                         | i Clasic VB 36 luni (I                   | ARA prorogare)           | 0,00 MDL 1              | /                   |             |
| Contul beneficiarului                                                     | <b>9</b> 5571 12** **                    | *** 4138               | 395,25 MDL ↓       | $\checkmark$         |             |                                    |                                              | <ol> <li>Topup not allo</li> </ol>       | wed                      |                         |                     |             |
| Suma                                                                      | 1                                        |                        | MDL ↓              | $\checkmark$         |             |                                    | Sumi                                         | 1                                        |                          | MDL ↓                   | /                   |             |
| Curs valutar                                                              | 1                                        |                        |                    |                      |             |                                    | Curs valuta                                  | r 1                                      |                          |                         |                     |             |
| Suma platitor                                                             |                                          |                        |                    |                      |             |                                    | Suma platito                                 |                                          |                          |                         |                     |             |
| Suma beneficiar                                                           |                                          |                        |                    |                      |             |                                    | Suma beneficia                               |                                          |                          |                         |                     |             |
|                                                                           | l                                        | Continuati             |                    |                      |             |                                    |                                              |                                          | Continuati               |                         |                     |             |

# 5. Deschidere conturi curente

Opțiunea vă oferă posibilitatea să deschideți conturi curente în MDL, EUR, USD și RON fără prezența fizică în unitățile Victoriabank.

#### Cum funcționează:

- a) Din meniul Cardurile și conturile mele accesați: + (Deschideți cont curent);
- b) Selectați Valuta;
- c) Tastați Confirmați solicitarea.

|                         |   |                  | Deschide cont cu       | rent |              |
|-------------------------|---|------------------|------------------------|------|--------------|
| -                       |   | Data deschiderii | 2021-10-27             |      |              |
| Deschide un cont curent |   | Valuta           | RUB                    | Ļ    | $\checkmark$ |
|                         | _ |                  |                        |      |              |
|                         |   |                  | Confirmați solicitarea |      |              |

*Important!* Dacă aveți Chestionar Client/Actul de Identitate expirat, vă rugăm să vă adresați la cea mai apropiată sucursală/agenție. Clientul poate deține doar un singur cont curent într-o valută

# 6. Deschiderea contului curent cu CARD atașat

6.1. Din meniul "Cardurile și conturile mele" accesați: "+"

a) Alegeți : "Deschide card"

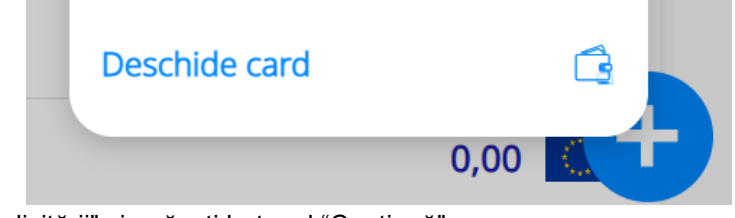

6.2. Acceptați "Condițiile solicitării" și apăsați butonul "Continuă"

| Condițiile aplicației                                                                                                  |              |
|----------------------------------------------------------------------------------------------------|--------------|
| Solicit deschiderea Contului curent cu card a                                                                          | taşat        |
| <b>Confirm</b> că am luat cunoștință cu:<br>– Condiții Generale de Afaceri, aplicabile persoa<br>– Tarife Victoriabank | nelor fizice |
| In cazul livrarii prin CURIER:<br>Serviciul Livrare card este Gratuit                                                  |              |
| <b>Confirm</b> că am luat cunoștință cu:<br><i>– Reguli de utilizare ale serviciului "Livrare card</i> "               |              |
| Anuleaza                                                                                                    | Continua     |

Important! Serviciul Livrare card prin intermediul VB24 este Gratuit

6.3. În fereastră "Deschide cont cu card atașat":

Deschide cont cu card atașat

| Data deschiderii      | 2023-02-09                               |   |              |
|-----------------------|------------------------------------------|---|--------------|
| Valuta contului       | MDL                                      | ↓ | $\checkmark$ |
| Tipul cardului        | VISA Salut                               | ↓ | $\checkmark$ |
| Metoda de livrare     | VISA Salut                               |   |              |
| Alege unitatea Bancii | MasterCard Gold<br>Alege unitatea Bancii |   | $\checkmark$ |

Confirmați solicitarea

#### a) Alegeți "Valuta contului":

| Valuta contului | MDL | $\downarrow$ $\checkmark$ |
|-----------------|-----|---------------------------|
|                 | USD |                           |
|                 | EUR |                           |
|                 | MDL |                           |
|                 | RON | ~                         |

#### b) Alegeți "Tipul cardului":

| Tipul cardului | Ļ               |   |
|----------------|-----------------|---|
|                | VISA Salut      | ~ |
|                | MasterCard Gold |   |

#### **Important:**

Card Visa Salut se deschide doar în valuta MDL Card Mastercard Gold în valuta MDL, USD, EUR, RON.

#### c) Alegeți "Metoda de livrare":

| Metoda de livrare | Livrare la unitatea Bancii             | Ļ | $\checkmark$ |
|-------------------|----------------------------------------|---|--------------|
|                   | Livrare la unitatea Bancii             |   | ~            |
|                   | Livrare prin Curier la adresa indicata |   |              |
|                   | Livrare prin Curier la domiciliu       |   |              |

Tastați "Confirmați solicitarea"

#### • Livrare la unitatea Băncii

Alegeți unitate la care doriți să ridicați cardul de la unitatea Victoriabank

| Metoda de livrare     | Livrare la unitatea Bancii                               | Ļ |
|-----------------------|----------------------------------------------------------|---|
| Alege unitatea Bancii | Alege unitatea Bancii                                    | ↓ |
|                       | Alege unitatea Bancii                                    |   |
|                       | Chişinău, str. 31 August 1989, nr.141, Sucursala 03      |   |
|                       | Chişinău, str. Decebal, nr.99, Sucursala 08              |   |
|                       | Chişinău, str. Sfatul Țării, nr.29, Agenția Sfatul Țării |   |
|                       | Chişinău, bd. Negruzzi C., nr.2/4, Agenția 03            |   |
|                       | Chişinău, bd. Dacia, nr.49/8, Agenția 26                 | - |

Tastați "Confirmați solicitarea"

#### Livrare prin Curier la adresa indicată

Important: Cardul poate fi livrat doar pe teritoriul Republicii Moldova

- a) Selectați: Raion/Municipiul
- b) Selectați: Oraș/Sat
- c) Indicați Adresa livrării (strada, nr. casei, nr. apartamentului)

# Deschide cont cu card atașat

| Data deschiderii  | 2023-02-10                                                                                                    |   |              |
|-------------------|----------------------------------------------------------------------------------------------------|---|--------------|
| Valuta contului   | MDL                                                                                                    | Ļ | $\checkmark$ |
| Tipul cardului    | VISA Salut                                                                                                    | Ļ | $\checkmark$ |
| Metoda de livrare | Livrare prin Curier la adresa indicata                                                                                                    | Ļ | $\checkmark$ |
| Raion/Municipiul  | Mun.Chișinau                                                                                                    | Ļ | $\checkmark$ |
| Oras/Sat          | Alege oras sau sat                                                                                                    | Ļ | $\checkmark$ |
| Adresa livrării   | str. Armeneasca 321 ap.8                                                                                                    |   | $\checkmark$ |
|                   | i Indicați: Localitate, Strada, Casa, Apartament                                                                                          |   |              |
|                   | <ul> <li>Important: Cardul va fi livrat între orele:</li> <li>08.00-20.00 în raza mun.Chişinău</li> <li>08.00-17.00 în regiuni</li> </ul> |   |              |
|                   | Confirmați solicitarea                                                                                                    |   |              |

Tastați "Confirmați solicitarea"

#### • Livrare prin Curier la domiciliu

Cardul va fi livrat la adresa din sistemul Victoriabank

| vletoda de livrare | Livrare prin Curier la domiciliu                                                                                                    | ↓ ~ |
|--------------------|----------------------------------------------------------------------------------------------------|-----|
|                    | i Domiciliu - adresa înregistrată în sistemul<br>informațional al băncii                                                                      |     |
|                    | <ul> <li>Important: Cardul va fi livrat între orele:</li> <li>– 08.00-20.00 în raza mun.Chişinău</li> <li>– 08.00-17.00 în regiuni</li> </ul> |     |
|                    | Confirmați solicitarea                                                                                                    |     |

Tastați "Confirmați solicitarea"

6.4. După solicitarea cu succes pe ecran va aparea următorul mesaj:

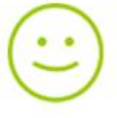

Cererea ta a fost inregistrata cu succes. 1. Daca ai solicitat livrarea cardului prin Curier, vei fi contactat(a) pentru a primi cardul. 2. Daca ai solicitat ridicarea cardului din unitatea Bancii, vei primi SMS cand cardul va fi in unitatea Victoriabank.

#### Important!

Deschiderea contului curent cu card atașat prin VB24 se permite dacă:

- Chestionarul clientului și Actul de identitate este valabil;
- Clientul nu are sechestre aplicate solduri negative la alte conturi;
- Clientul nu deține alt cont curent cu card atașat.

# 7. Înrolarea cardului în portmoneul Apple prin VB24

Prin aplicația VB24 cardul poate fi adăugat în portmoneul Apple (disponibil pentru dispozitive Apple compatibile).

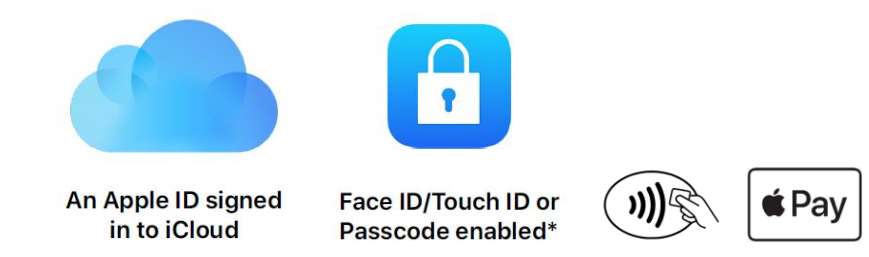

Pentru a adăuga cardul din VB24 pe iPhone/Ceas Apple(Apple Watch):

- a) Deschideți aplicația VB24 Mobile;
- b) Selectați cardul pe care doriți să îl înrolați și apăsați pe butonul "Adăugare în Apple Wallet";
- c) Alegeți dispozitivul pe care doriți să adăugați cardul: iPhone sau Apple Watch;

Notă: Ceasul trebuie să fie asociat cu iPhone-ul pe care este instalată aplicația VB24 Mobile.

d) Acceptați termenii și condiții de utilizare a cardurilor emise de Victoriabank in portmonee electronice pentru a finaliza setarea acestuia in portofel Apple.

\*După caz, adițional poate fi solicitat alegerea metodei de verificare a cardului și introducerea codului de verificare.

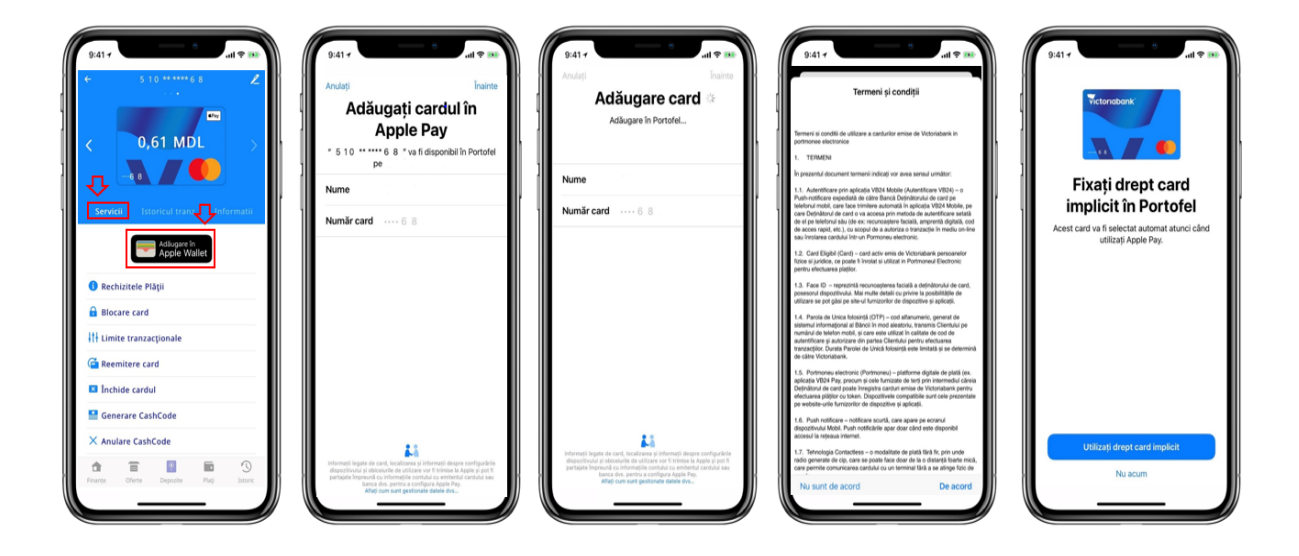

# 8. Plăți și transferuri

Prin opțiunea "Plăți și transferuri" executați transferuri către cardurile și conturile personale sau ale altor beneficiari, achitați facturi și servicii, etc. accesând următoarele opțiuni:

- Send to Friend
- top UP
- Către mine/schimb valutar
- Către altcineva
- Utilități
- Servicii publice (Mpay)
- Organizație de binefacere Caritate VB

**Crearea șabloanelor** – această opțiune permite achitarea rapidă a plăților periodice care au fost cel puțin o dată achitate anterior și înregistrate ca șablon.

#### 8.1. Serviciul Send to Friend

Posibilitatea Deținătorului cardului de a expedia numerar unei terțe persoane prin intermediul sistemului VB24 Mobile, prin expedierea unui link special Beneficiarului, acesta având posibilitatea încasării numerarului pe card (cu introducerea nr. cardului în câmpul special de pe link-ul primit) sau eliberarea numerarului la bancomatele Băncii (în baza codului "Cash by Code").

#### Cum funcționează:

a) La selectarea meniului "Plăți", accesează "Send to Friend";

| 😑 ΡLĂŢI ȘI TRANSFERURI             | Q |
|------------------------------------|---|
| Şabloane                           | > |
| Abonare pentru primirea facturilor | > |
| Plăți recente                      | > |
| SEND TO FRIEND                     |   |
| Send to Friend                     |   |

 b) Selectează cardul de pe care dorești să inițiezi transferul, indică numele și prenumele prietenului căreia îi expediezi banii, indică suma și valuta transferului. Bifează că ai luat cunoștință cu tarifele în vigoare și apasă butonul *"Continuați*";

| ← SEND TO                                      | FRIEND                                                         |
|------------------------------------------------|----------------------------------------------------------------|
| cardul platitorului <b>VISA 4627 67** ****</b> | 42 16,26 MDL ∨                                                 |
| nume prenume                                   | MARIA ION                                                      |
| suma transferului                              | valuta<br>10 MDL V                                             |
| comentariu                                     |                                                                |
| acord licențiat<br>Prin apasarea butont        | Ilui continuare sunteti de<br>accord cu <u>Tarifele Bancii</u> |
| Conti                                          | nuati                                                          |

c) Verifică datele transferului și apasă "Execută";

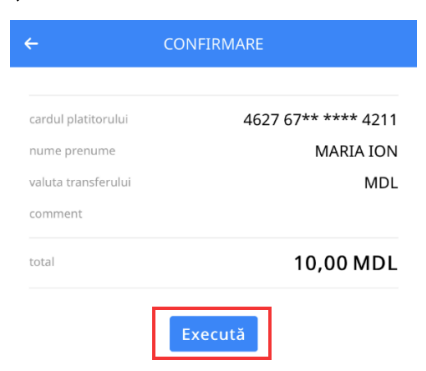

d) Apasă "*Share link*" pentru a expedia link-ul special generat în VB24 Mobile prietenului căreia îi expediezi banii;

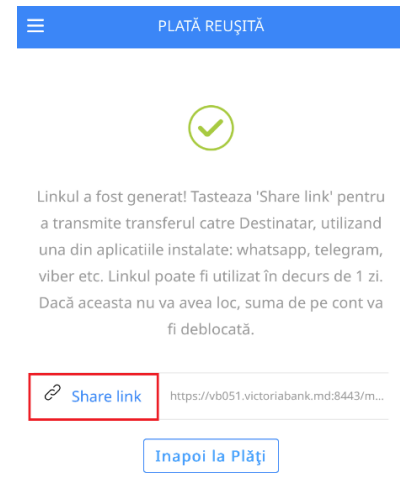

e) Expediază prietenului link-ul prin intermediul canalului de mesagerie pe care îl utilizezi, cum ar fi: WhatsApp, Viber, Telegram, SMS, etc.

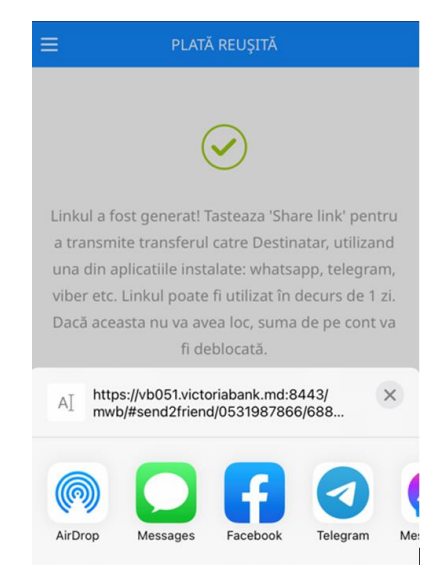

# Prietenul căruia i-ai expediat banii poate alege una din opțiunile disponibile în fereastra specială de pe link-ul primit:

- a) fie introduce nr. cardului pe care dorește să primească banii și apăsă butonul de finalizare a operațiunii (opțiune disponibilă și pentru cardurile emise de alte Bănci);
- b) fie retrage banii la bancomatul Victoriabank prin intermediul serviciului "Cash by code", utilizând codul "Cash by code" vizibil în fereastra specială de pe link-ul primit.

| OK                                     | OK                                                                                    |
|----------------------------------------|---------------------------------------------------------------------------------------|
| VB24 Mobile                            |                                                                                       |
| maria sandu<br>20.00 MDL               | maria sandu<br>50.00 MDL                                                              |
| Pe card at A111<br>1234 1234 1234 1234 | Pe card at ATM<br>Cod: 9784145822. Scan the barcode<br>at the ATM to get the transfer |
| Get money                              | Get money                                                                             |

**Notă:** Banii pot fi eliberați la bancomatul Victoriabank doar dacă suma transferului este divizibilă cu 50 și nu depășește 3,000 MDL (sau echivalentul acesteia in valută).

#### 8.2. Serviciul top UP

Posibilitatea Deținătorului de card Victoriabank de a alimenta cu mijloacele bănești cardul Băncii de pe un alt card propriu emis de băncile din Republica Moldova prin intermediul sistemului VB24 Mobile. Transferul poate fi efectuat între cardurile sistemelor de plăți Visa și Mastercard emise în Republica Moldova și care au tehnologia 3D Secure.

#### Cum funcționează:

a) La selectarea meniului "Plăți", accesează "top UP";

|          | PLĂŢI ȘI TRANSFERURI      | Q            |
|----------|---------------------------|--------------|
| SEND TO  | ) FRIEND                  |              |
| 7        | Send to Friend            |              |
| 7        | top UP                    |              |
| PLĂŢI ȘI | TRANSFERURI               |              |
|          | Către mine/schimb valutar |              |
|          | Către altcineva           |              |
| finanțe  | OnlineBank Depozite Plați | 3<br>Istoric |

- b) Selectează cardul pe care dorește să faci alimentare card, introduce datele cardului propriu emis de altă bancă de pe care se efectuează alimentarea, indică suma transferului şi selectează valuta tranzacției;
- c) Bifează butonul "*acord licențiat*" prin care confirmi că ai luat cunoștință și este de acord cu Regulile de utilizare a Serviciului și apasă butonul "*Continuați*";

| ALIMENTARE DE LA ORICE CARD RM                                                                                                    |
|----------------------------------------------------------------------------------------------------|
| ardul platitorului                                                                                                    |
| Cardul altei bănci MD 🛛 🗸 🗸                                                                                                    |
| numārul cardului 0000 0000 0000 0000 (🖃                                                                                                    |
| numele deținătorului (de pe card)                                                                                                    |
| Nume Prenume                                                                                                    |
| valabil până la cvv2/cvc2                                                                                                    |
| 12/25 😯                                                                                                    |
| ardul beneficiarului                                                                                                    |
| visa 0000 00** *** 71,40 MDL 🗸                                                                                                    |
| uma transferului valuta                                                                                                    |
| MDL 🗸                                                                                                    |
| cord licențiat<br>Prin apăsarea butonului, confirmați că ați luat<br>cunoștință și sunteți de acord cu <u>Regulile de</u><br>utilizare a Serviciului |
| Continuati                                                                                                    |

d) Verifică datele transferului și apasă "Execută";

| 00000 ***** 00000    |
|----------------------|
| 0000 00 ** **** 0000 |
| MDL                  |
| Fără comision        |
| 100,00 MDL           |
| cută                 |
|                      |

- e) Autentifică tranzacția prin Serviciul 3D Secure (prin metoda propusă de banca emitentă a cardului);
- f) La finalizarea tranzacției vei primi notificare privind statutul acesteia.

| ≡ | PLATĂ REUȘITĂ                    |
|---|----------------------------------|
|   |                                  |
|   | $\checkmark$                     |
|   | Plata a fost efectuată cu succes |
|   | Afişare detalii                  |
|   | Inapoi la Plăți                  |

Notă: În cazul în care tranzacția a fost autentificată și a trecut cu succes, acesta nu poate fi anulată.

#### 8.3. Către mine/schimb valutar

Permite transferul mijloacelor financiare în timp real între cardurile/conturile proprii și operațiuni de schimb valutar între conturile curente.

- Transfer *La card*
- Transfer Între conturi
- Transfer *Din curent/depozit la card*
- Transfer Din card la curent/depozit
- Transfer Între Depozit/Curent
- Schimb valutar cu curs preferențial între conturile curente Happy Hour

#### Plăți și Transferuri / Către mine/schimb valutar

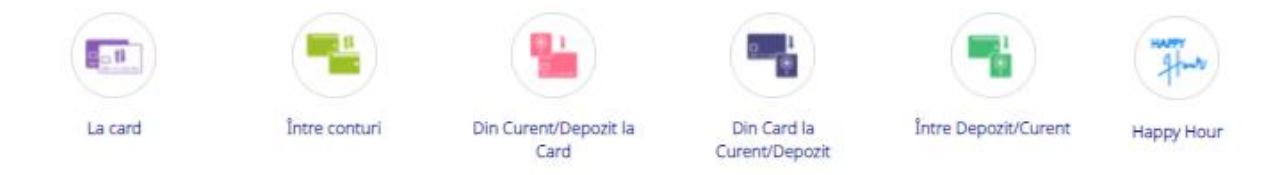

8.3.1. Transfer La card – transferul mijloacelor bănești rapid și comod între cardurile proprii.

|         | ⇔ |                       | Transfer la card pr                       | opriu    |              |
|---------|---|-----------------------|-------------------------------------------|----------|--------------|
| La card |   | Cardul platitorului   | <b>5</b> 571 12** **** 4138 <b>3</b> 95,2 | 25 MDL ↓ | $\checkmark$ |
|         |   | Cardul beneficiarului | <b>VISA</b> 4627 67** **** 1659 5.843,6   | 50 MDL ↓ | $\checkmark$ |
|         |   | Suma transferului     | 200                                       | MDL ↓    | $\checkmark$ |
|         |   |                       | Continuati                                |          |              |

Plăți și Transferuri / Către mine/schimb valutar

8.3.2. Transfer Între conturi – transferuri rapide și comode între conturile de card deținute.

Transfer intre conturile de card

|               | Contul platitorului   | MD72V 1-      | 41,88 MDL I | $\sim$ |
|---------------|-----------------------|---------------|-------------|--------|
|               | Contul beneficiarului | MD72VI 14     | 41,88 MDL 🛓 | $\sim$ |
| Între conturi | Suma                  | Indicați suma | MDL 1       | ~      |
|               |                       | Continuati    |             |        |

**8.3.3.** Transfer **Din curent/ depozit la card** – transferul mijloacelor bănești din conturile curente sau de depozit către cardurile deținute.

| Transfer de | e la | Cont | curent/de | depozit la | Card |
|-------------|------|------|-----------|------------|------|
|-------------|------|------|-----------|------------|------|

| ·                           | Contul platitorului   | MD79VI 3MDL                     | 90,76 MDL ↓    | $\checkmark$ |
|-----------------------------|-----------------------|---------------------------------|----------------|--------------|
|                             |                       | Withdrawal not allowed          |                |              |
| n Curent/Depozit la<br>Card | Contul beneficiarului | <b>VISA</b> 4627 67** **** 1659 | 5.843,60 MDL ↓ | $\checkmark$ |
|                             | Suma                  |                                 | MDL ↓          | $\checkmark$ |
|                             | Curs valutar          |                                 |                |              |
|                             | Suma platitor         |                                 |                |              |
|                             | Suma beneficiar       |                                 |                |              |

**8.3.4.** Transfer **Din card la curent/depozit** – efectuarea transferului mijloacelor bănești de la card la conturi curente sau de depozit.

|                | Transfer              | de la Ca           | ird la Con | t curent/o | de depoz                  | it |
|----------------|-----------------------|--------------------|------------|------------|---------------------------|----|
|                | Contul platitorului   | <b>6</b> 5571 12** | **** 4138  | 395,25 MDL | ↓ ✓                       |    |
|                | Contul beneficiarului | MD79V              | 1193MDL    | 90,76 MDL  | $\downarrow$ $\checkmark$ |    |
| Din Card la    | Suma                  |                    |            | MDL        | ↓ ✓                       |    |
| Curent/Depozit | Curs valutar          | 1                  |            |            |                           |    |
|                | Suma platitor         |                    |            |            |                           |    |
|                | Suma beneficiar       |                    |            |            |                           |    |
|                |                       |                    | Continuati |            | ÷                         |    |

8.3.5 Transfer Între Depozit/Curent - ontiunea permite executarea transferurilor între conturile curente/de

**8.3.5.** Transfer Între Depozit/Curent – opțiunea permite executarea transferurilor între conturile curente/de depozit și se utilizează frecvent pentru alimentările/retragerile din depozite.

| Transfer intre conturile cur | ente/de depozit |
|------------------------------|-----------------|
|------------------------------|-----------------|

|                          | Contul platitorului   | MD79VII :MDL 90,76 MDL ↓                      |
|--------------------------|-----------------------|-----------------------------------------------|
| 📑 🔿                      | •                     | i Withdrawal not allowed                      |
| Partice Descent (Connect | Contul beneficiarului | Clasic VB 36 Iuni (FARA prorogare) 0,00 MDL ↓ |
| Intre Depozit/Curent     |                       | <ol> <li>Topup not allowed</li> </ol>         |
|                          | Suma                  | MDL 1                                         |
|                          | Curs valutar          | 1                                             |
|                          | Suma platitor         |                                               |
|                          | Suma beneficiar       |                                               |
|                          |                       |                                               |
|                          |                       | Continuati                                    |

**8.3.6.** Schimb valutar **Happy Hour** – posibilitatea executării schimburilor valutare între conturile curente la o anumită oră stabilită, beneficiind de curs valutar preferențial.

|            |    | Happy Hour            |                                                                                   |                                                                                        |                                                      |                                               |     |  |
|------------|----|-----------------------|-----------------------------------------------------------------------------------|----------------------------------------------------------------------------------------|------------------------------------------------------|-----------------------------------------------|-----|--|
|            |    | Contul platitorului   | MD79VI(                                                                           | )0EUR                                                                                  | 40.000,0                                             | 00 EUR ↓                                      | ] ~ |  |
|            |    | Contul beneficiarului | MD791                                                                             | 3MDL                                                                                   | 90,7                                                 | 6 MDL ↓                                       | ] ~ |  |
| HANTY      |    | Suma                  | 200                                                                               |                                                                                        |                                                      | EUR ↓                                         |     |  |
| Happy Hour | 5> |                       | <ol> <li>În cadrul<br/>lucrătoare<br/>sumelor o<br/>(sau echiv<br/>BNM</li> </ol> | promoției "Happy<br>e, între orele 13:00<br>te nu depășesc cu<br>valentul) se fac la o | Hour", în<br>)-14:00, c<br>imulativ 2<br>tursurile ( | zilele<br>onversiile<br>00 EUR/zi<br>oficiale |     |  |
|            |    | Curs valutar          | 20.7694                                                                           |                                                                                        |                                                      |                                               |     |  |
|            |    | Suma platitor         | 200                                                                               |                                                                                        |                                                      |                                               |     |  |
|            |    | Suma beneficiar       | 4153.88                                                                           | Continuati                                                                             |                                                      |                                               |     |  |

#### 8.4. Către altcineva

Transferarea mijloacelor financiare în timp real către cardurile și conturile altor beneficiari persoane fizice/juridice, accesând opțiunile:

- Transfer La card (P2P)
- Transfer SWIFT
- Transfer in MDL

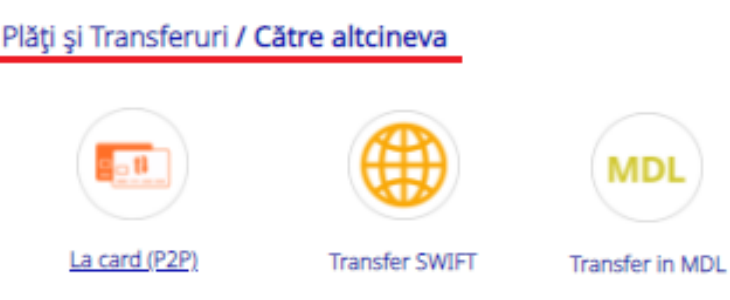

8.4.1. Transfer La card (P2P) - transferul mijloacelor bănești de la cardul propriu către cardurile altor

#### persoane.

# Transfer to VISA Card

|               | Cardul platitorului                    | ● 5571 12** **** 4138 395,25 MDL ↓ ✓                               |
|---------------|----------------------------------------|--------------------------------------------------------------------|
|               | Cardul beneficiarului                  | Numarul cardului                                                   |
| La card (P2P) | Suma transferului                      | MDL 1                                                              |
|               | Numele Prenumele clientului-beneficiar |                                                                    |
|               |                                        | NUME si PRENUME se introduc exclusiv cu<br>litere MAJUSCULE LATINE |
|               |                                        | Continuati                                                         |

**8.4.2. Transfer SWIFT** – executarea plaților valutare din conturile curente în sumă de până la 10,000 eur echivalent in alte valute per zi, rapid și comod, fără prezentarea documentelor justificative și cu aplicarea comisioanelor mai mici decât cele stabilite la ghișeu.

#### Cum funcționează:

- a) Accesați Plăți și transferuri;
- b) Alegeți opțiunea Transfer în valută (SWIFT);
- c) Completați următoarele câmpuri:
  - Rezident/nerezident plătitor
  - Suma
  - Sursa
  - Bic-ul băncii beneficiare
  - Bic-ul băncii corespondente(opțional)
- Nume, Prenume beneficiar
- Adresa beneficiarului
- Rezident/Nerezident beneficiar
- Contul beneficiarului
- Destinația plății

**Notă:** Dacă la crearea plății în câmpul Sursa se afișează mesajul "No contracts available", este necesar sa deschideți cont curent în valuta transferului conform pașilor descriși în punctul 5. "Deschidere conturi curente".

|  | Tra | nsfe | er S | WI | FΤ |
|--|-----|------|------|----|----|
|--|-----|------|------|----|----|

| Rezident / Nerezident Platitor                   | Rezident 4                                                                                                    | ~            |
|--------------------------------------------------|----------------------------------------------------------------------------------------------------|--------------|
|                                                  | Ai careva dubii? Contactează Serviciul suport clienti<br>(24/24): +37322210202, +37322210303                                                                                                    |              |
| Suma                                             | EUR Į                                                                                                    | $\checkmark$ |
|                                                  | <ol> <li>Se percepe comision:         <ul> <li>Banca Transilvania - 4 EUR;</li> <li>Surma &lt;=1 000.00 USD/EUR - 15 USD/EUR;</li> <li>Surma &gt;1'000.00 USD/EUR &lt;=7'500.00 USD/EUR - 25 USD/EUR;</li> <li>Surma &gt;7'500.00 USD/EUR &lt;= 10'000 USD/EUR - 35 USD/EUR.</li> </ul> </li> </ol> |              |
| Sursa                                            | MD79V DEUR 40.000,00 EUR 1                                                                                                    | $\checkmark$ |
| Transfer SWIFT BIC al bancii Beneficiarului      |                                                                                                    |              |
| BIC al bancii corespondente al<br>Beneficiarului | Optional                                                                                                    |              |
| Nume, Prenume Beneficiar                         |                                                                                                    |              |
| Adresa beneficiar                                |                                                                                                    |              |
|                                                  | 1 Indicati strada, numarul blocului                                                                                                    |              |
| Tara Beneficiarului                              |                                                                                                    |              |
|                                                  | 1 Tara, Oras                                                                                                    |              |
| Rezident / Nerezident Beneficiar                 | Rezident 4                                                                                                    | $\checkmark$ |
| Contul beneficiarului                            |                                                                                                    |              |
| Destinatia platii                                |                                                                                                    |              |
|                                                  | Se indică scopul plății/transferului în engleză, minim<br>10 caractere diferite de "spațiu", și se face referință la<br>documentele justificative, dacă e cazul                                                                                                    |              |
|                                                  | Continuati                                                                                                    |              |

- *Important!* Acest tip de plată NU se prelucrează în timp real. Prelucrarea plăților are loc numai în zilele lucrătoare de luni până vineri, în intervalul 08:30 17:30, cu excepția sărbătorilor. Daca prelucrarea plății va fi nereușită, atunci banii vor fi restabiliți în cont. Returnarea sumei in cont puteți verifica prin generarea extrasului din cont.
- 8.4.3. Transfer în MDL executarea transferurilor în monedă națională din conturile curente prin sistemul automatizat de plăți interbancare SAPI și intrabancare in MDL. Opțiunea oferă limită maximă cumulativă per zi a sumei transferurilor, inclusiv și celor efectuate prin SWIFT, până la 500 mii MDL și comisioane mai mici decât cele stabilite la ghişeu.

#### Procesarea complet automată și în timp real:

- plățile interbancare (prin SAPI) efectuate de către client vor fi procesate doar în zilele lucrătoare în intervalul orar 8:30-17:30;
- plățile intrabancare (VB-VB) vor putea fi efectuate non-stop (procesarea va avea loc online);
- tranzacțiile interbancare vor putea fi inițiate în regim normal sau urgent.

#### Cum funcționează:

- a) Accesați Plăți si transferuri;
- b) Alegeți opțiunea Transfer in MDL;
- c) Completați următoarele câmpuri:
  - Sursa
  - Rezident/Nerezident plătitor
  - Contul beneficiarului
  - Nume, Prenume beneficiar
  - Codul fiscal al beneficiarului

- Suma
- Destinația plății
- Rezident/Nerezident beneficiar
- Transfer Type

#### Transfer in MDL

|                 | Sursa                            | MD79VI022250300000193MDL 90,76 MDL ↓                                                                                                    |
|-----------------|----------------------------------|----------------------------------------------------------------------------------------------------|
|                 | Rezident / Nerezident Platitor   | Rezident 🗸                                                                                                    |
|                 |                                  | O Daca nu sunteti sigur - contactati Serviciul suport<br>clienti (24/24): +37322210202, +37322210303                                                                                                    |
|                 | Contul beneficiarului            |                                                                                                    |
|                 |                                  | The IBAN is a string of 24 alphanumeric characters<br>identifying the unique customer's bank account,<br>recognized internationally.                                                                            |
|                 | Nume, Prenume Beneficiar         |                                                                                                    |
| MDL             | Codul fiscal al beneficiarului   |                                                                                                    |
| Transfer in MDL | Suma                             | MDL                                                                                                    |
|                 |                                  | <ol> <li>Se percepe comision:</li> </ol>                                                                                                    |
|                 | Destinatia platii                |                                                                                                    |
|                 |                                  | Indicati cat mai concret continutul operatiunii<br>(OBLIGATORIU: in limba de stat, fara diacritice), spre<br>exemplu: Plata conform contract nr (factura nr,<br>chitanta nr ) din data                          |
|                 | Rezident / Nerezident Beneficiar | Rezident 🗸 🗸                                                                                                    |
|                 | Transfer Type                    | Normal                                                                                                    |
|                 |                                  | Se percepe comision:<br>In cadrul bancii:                                                                                                    |
|                 |                                  | <ul> <li>Suma &lt;= 1 000.00 MDL - comision echivalent cu 1 MDL</li> <li>Suma &gt; 1'000.00 MDL - comision echivalent cu 0.1%<br/>max. 3 MDL</li> </ul>                                                         |
|                 |                                  | In afara bancii:                                                                                                    |
|                 |                                  | <ul> <li>Suma &lt;= 50 000.00 MDL - comision echivalent cu 3.5<br/>MDL</li> <li>Suma &gt; 50'000.00 MDL - comision echivalent cu 10<br/>MDL</li> <li>Transfer urgent - comision echivalent cu 20 MDL</li> </ul> |
|                 |                                  |                                                                                                    |

Continuati

#### 8.5. Utilități

Efectuați plăți și transferuri către furnizorii de servicii, companii de microfinanțare, operatori de telefonie mobilă, Internet, TV și facturi comunale.

| Plăți și Transferuri / Ut | ilități  |                |          |      |
|---------------------------|----------|----------------|----------|------|
|                           |          | <b>.</b>       |          |      |
| Telefon, Net, TV          | Comunale | Microfinanțare | ACC/APLP | Alte |

8.5.1. Telefon, Net, TV – achitarea serviciilor de telefonie mobilă, internet și cablu TV.

|                  | Numarul platitorului | ● 5571 12** **** 4138 395,25 MDL ↓                                                                   |
|------------------|----------------------|----------------------------------------------------------------------------------------------------|
|                  | Operator             | Orange ↓                                                                                             |
|                  | Numarul Orange       |                                                                                                    |
| Telefon, Net, TV | 5>                   | Numarul de telefon incepand cu cifra 6 sau 7, ori<br>numarul liniei fixe, incepand cu cifra 1 sau 2  |
|                  | Suma                 | MDL                                                                                                  |
|                  |                      | <ul> <li>ATENTIE!!! Se accepta doar sume rotunjite pana la un<br/>leu, adica fara banuti.</li> </ul> |
|                  |                      | Continuati                                                                                           |

ORANGE

8.5.2. Comunale – achitarea facturilor comunale cu posibilitatea introducerii indicilor de contor.

|          |   |                                 | Premier Energy |
|----------|---|---------------------------------|----------------|
|          | ⇔ | Numarul facturii Premier Energy |                |
| Comunale |   |                                 |                |
|          |   |                                 | Continuati     |

**8.5.3.** Microfinanțare – plăți ale creditelor acordate de companile de microfinanțare.

|                |                                  | Easy Credit SRL |
|----------------|----------------------------------|-----------------|
|                | Numarul contractului Easy Credit |                 |
| Microfinanțare |                                  |                 |
|                |                                  | Continuati      |

**8.5.4.** ACC/APLP – achitarea facturilor destinate asociațiilor coproprietarilor și asociațiilor locuințelor privatizate.

|          |        |          | ACC Nr.55/684 |
|----------|--------|----------|---------------|
|          | Nr. ap | artament |               |
| ACC/APLP |        |          | Continuati    |

**8.5.5.** ALTE – compartimentul *Alte,* include achitări pentru alte tipuri de facturi și servicii cum ar fi: Avon, 999.md, AirMoldova etc.

| 00             | ~ |                           | Air Moldova IC |
|----------------|---|---------------------------|----------------|
| Air Moldova IC | 4 | Codul comenzii (14 cifre) |                |
|                |   |                           | Continuati     |

#### 8.6. Servicii publice (MPay)

Prin această opțiune pot fi achitate serviciile publice incluse în serviciul guvernamental de plăți electronice Mpay: <u>https://mpay.gov.md/Services</u>

#### Cum funcționează:

a) Accesați meniul Plăți și transferuri

- b) Selectați opțiunea Servicii publice (MPay)
- c) Introduceți codul MPay deținut
- d) Tastați Continuă și verificați informația afișată
- e) Finalizați plata tastând Efectuare plată

|                         | ⇔ |                     | MPAY                     |
|-------------------------|---|---------------------|--------------------------|
| Servicii publice (Mpay) |   | Invoice number Mpay | Se va introduce cod Mpay |
|                         |   |                     | Continuati               |

#### 8.7.Organizație de binefacere CARITATE VB

Posibilitatea transferurilor sub forma de donații în scop de binefacere.

|                                          |   |      |                               |   |             |                      | Caritat               | eVB          |              |
|------------------------------------------|---|------|-------------------------------|---|-------------|----------------------|-----------------------|--------------|--------------|
|                                          | _ |      |                               |   |             | IDNO                 |                       |              |              |
|                                          |   |      | Caritate VB                   |   |             | Caritate VB          |                       |              |              |
|                                          |   |      |                               |   | Caritate VB |                      |                       | 0 MDL        | L            |
|                                          | ⇔ | IDNO | Se indica cod fiscal platitor | ⇔ |             | Cod Fiscal           | Nume Prenume platitor | ]            |              |
| Organizatie de<br>binefacere CARITATE VB |   |      |                               |   |             | PLES                 | [F                    |              |              |
|                                          |   |      | Continuati                    |   |             |                      | Total: 0,00 N         | IDL          |              |
|                                          |   |      |                               |   |             | Numarul platitorului | 5571 12** **** 4138   | 127,88 MDL ↓ | $\checkmark$ |
|                                          |   |      |                               |   |             |                      | Continuati            |              |              |

# 9. Istoria tranzacțiilor

Vizualizați grafic în VB24 distribuirea cheltuielilor pe categorii de comercianți prin intermediul analizatorului financiar.

# Cum funcționează:

- a) Selectați compartimentul Istoria;
- b) Accesați opțiunea Istoria tranzacțiilor;
- c) Selectați cardul sau contul;
- d) Alegeți perioada;
- e) Filtrați debitările și încasările.

| Istoria           | C           | ardurile si<br>nturile mele | Plati,<br>transferuri,<br>schimb valutar | Digital                                           | Depozite online | Mesaje 1               | Setari      |
|-------------------|-------------|-----------------------------|------------------------------------------|---------------------------------------------------|-----------------|------------------------|-------------|
| Istoria tran      | zactiilor 1 | Istoria solicitaril         | lor                                      |                                                   |                 |                        |             |
|                   | Select      | ați cardul/co               | ontul                                    | Selectaț                                          | i perioada      |                        |             |
| VISA 2            |             |                             | 114,23 MDL                               | 01 iul. 2021                                      | - 01 nov. 2021  |                        | ٩           |
|                   |             |                             |                                          | încasări                                          | 1               | 19.900 MDL             |             |
|                   |             | Märfuri şi serv             | vicii                                    | debitări                                          | 1               | 14.074 MDL             |             |
| <b>O</b> (rum fil | nctionaată  | 14.073,55 M                 | IDL                                      | in particular:<br>retrageri de n<br>operațiuni on | umerar<br>-line | 3.350 MDL<br>5.838 MDL |             |
| septembrie        | 2021        |                             |                                          |                                                   |                 |                        |             |
| 23 joi            | 00:00       | Plata Hippo                 | ocrates (Creanga) Chisir                 | nau MOLDOVA                                       |                 | 1                      | 61,70 MDL   |
| 10 vin.           | 21:11       | Transfer to                 | VISA Card 462767****                     | **4817                                            |                 | 1                      | 70,00 MDL 🔿 |
| 4 sâm.            | 12:24       | Transfer la                 | card propriu !                           |                                                   |                 | 7                      | 33,18 MDL 🔿 |
|                   | 11:52       | S ATM ATM V                 | ICTORIABANK 202 CHI                      | SINAU MOLDOVA                                     |                 | 3.0                    | 00,00 MDL   |
| august 202        | 1           |                             |                                          |                                                   |                 |                        |             |
| 31 mar.           | 18:46       | Apa-Canal (                 | Chisinau                                 |                                                   |                 |                        | 74,83 MDL   |
|                   | 14:02       | Plata LC W/                 | AIKIKI_ZITY MALL 1 CHI                   | SINAU MOLDOVA                                     |                 | 2                      | 29,00 MDL   |
|                   | 00:00       | Plata OLSA                  | SHOES ZORILE CHISIN                      | AU MOLDOVA                                        |                 | 9                      | 75,00 MDL   |